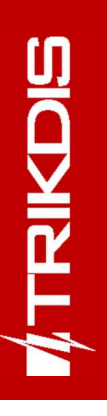

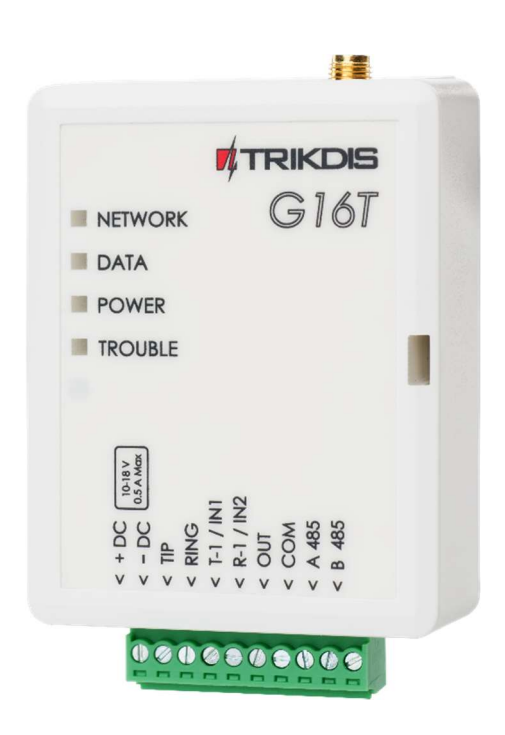

# **G16T comunicador celular** Manual de Instalación

Junio, 2021

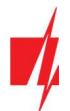

# Contenido

| RI | QU  | QUERIMIENTOS DE SEGURIDAD                                                                                           |    |  |  |  |
|----|-----|----------------------------------------------------------------------------------------------------|----|--|--|--|
| 1  |     | DESCRIPCIÓN                                                                                                    | 4  |  |  |  |
|    | 1.1 | 1 TIPOS DE MODELO COMMUNICATOR                                                                                      | 5  |  |  |  |
|    | 1.2 | 2 ESPECIFICACIONES                                                                                                  | 5  |  |  |  |
|    | 1.3 | 3 Elementos del comunicador                                                                                         | 6  |  |  |  |
|    | 1.4 | 4 PROPÓSITO DE LAS TERMINALES                                                                                       | 6  |  |  |  |
|    | 1.5 | 5 Indicación de la Luz LED                                                                                          | 7  |  |  |  |
|    | 1.6 | 6 ESQUEMA ESTRUCTURAL DEL USO DEL DISPOSITIVO G16T                                                                  | 8  |  |  |  |
| 2  |     | CONFIGURACIÓN RÁPIDA CON EL SOFTWARE TRIKDISCONFIG                                                                  | 8  |  |  |  |
|    | 2.1 | Ajustes para la conexión con la aplicación Protegus                                                                 | 9  |  |  |  |
|    | 2.2 | 2 AJUSTES PARA LA CONEXIÓN CON LA CENTRAL RECEPTORA DE ALARMAS                                                      | 10 |  |  |  |
| 3  |     | PROCESO DE INSTALACIÓN                                                                                              | 11 |  |  |  |
|    | 3.1 | CABLEADO DEL COMUNICADOR AL PANEL DE CONTROL DE SEGURIDAD                                                           | 12 |  |  |  |
|    | 3.2 | 2 ESQUEMAS PARA CONECTAR A LA ZONA DEL INTERRUPTOR DE LLAVE DEL PANEL                                               | 12 |  |  |  |
|    | 3.3 | 3 DIAGRAMAS ESQUEMÁTICOS PARA LAS ENTRADAS DE CABLEADO                                                              | 12 |  |  |  |
|    | 3.4 | 4 ESQUEMAS DE CABLEADO DE UN RELÉ                                                                                   | 13 |  |  |  |
|    | 3.5 | 5 ESQUEMAS PARA LA CONEXIÓN DE MÓDULOS DE EXPANSIÓN DE LA SERIE DE IO                                               | 13 |  |  |  |
|    | 3.6 | 6 ESQUEMA PARA CONECTAR EL MÓDULO WIFI W485                                                                         | 14 |  |  |  |
|    | 3.7 | 7 ESQUEMA PARA CONECTAR EL MÓDULO ETHERNET E485                                                                     | 14 |  |  |  |
|    | 3.8 | 8 ENCIENDA EL COMUNICADOR                                                                                           | 15 |  |  |  |
| 4  |     | PROGRAMACIÓN DEL PANEL DE CONTROL                                                                                   | 15 |  |  |  |
|    | 4.1 | 1 Programación de comunicador telefónico de Honeywell Vista                                                         | 15 |  |  |  |
|    | 4.2 | 2 AJUSTES ESPECIALES PARA PANEL DE HONEYWELL VISTA 48                                                               | 15 |  |  |  |
| 5  |     | CONTROL REMOTO                                                                                                    | 16 |  |  |  |
|    | 5.1 | 1 Añadiendo el sistema de seguridad a la aplicación Protegus                                                        | 16 |  |  |  |
|    | 5.2 | 2 AJUSTES ADICIONALES PARA HABILITAR/DESHABILITAR EL SISTEMA DE ALARMA USANDO LA LLAVE DE ZONA DEL PANEL DE CONTROL | 17 |  |  |  |
|    | 5.3 | 3 Armar/desarmar el sistema de alarma con Protegus                                                                  | 18 |  |  |  |
|    | 5.4 | 4 Configuración y control con los mensajes SMS                                                                      | 18 |  |  |  |
| 6  |     | DESCRIPCIÓN DE LA VENTANA TRIKDISCONFIG                                                                             | 19 |  |  |  |
|    | 6.1 | 1 ESTADO DE LA BARRA TRIKDISCONFIG                                                                                  | 19 |  |  |  |
|    | 6.2 | 2 Ventana de "Ajustes del sistema"                                                                                  | 20 |  |  |  |
|    | 6.3 | 3 VENTANA DE PRESENTACIÓN DE "CRA INFORMES"                                                                         | 21 |  |  |  |
|    | 6.4 | 4 VENTANA "INFORMES PARA USUARIO"                                                                                   | 23 |  |  |  |
|    | 6.5 | 5 Ventana "Tarjeta SIM"                                                                                             | 25 |  |  |  |
|    | 6.6 | 6 Ventana "RS485 modules"                                                                                           | 26 |  |  |  |
|    | 6.7 | 7 Ventana "Resumen de incidente"                                                                                    | 29 |  |  |  |
|    | 6.8 | 8 RESTAURACIÓN DE LA CONFIGURACIÓN DE FÁBRICA                                                                       | 29 |  |  |  |
| 7  |     | CONFIGURACIÓN REMOTA                                                                                                | 30 |  |  |  |
| 8  |     | PRUEBA DE RENDIMIENTO DEL COMUNICADOR                                                                               | 30 |  |  |  |
| 9  |     | ACTUALIZACIÓN MANUAL DEL FIRMWARE                                                                                   | 30 |  |  |  |
| 10 | )   | ANEXO                                                                                                    | 32 |  |  |  |
|    |     |                                                                                                    |    |  |  |  |

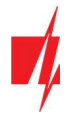

## Requerimientos de seguridad

El comunicador debe ser instalado y recibir mantenimiento por personal calificado.

Antes de la instalación, por favor lea atentamente este manual con el fin de evitar errores que puedan conducir a un mal funcionamiento o incluso daños en el equipo.

Desconecte la alimentación eléctrica antes de realizar cualquier conexión.

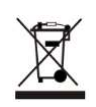

Cambios, modificaciones o reparaciones no autorizadas por el fabricante anularán sus derechos en virtud de la garantía.

Por favor, cumpla con la normativa local y no deseche su sistema de alarma inoperable o sus componentes con otros residuos domésticos.

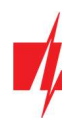

## 1 Descripción

**G16T** Es un comunicador celular y se conecta a cualquier panel de alarma que tenga un comunicador telefónico y soporta el envio de los eventos en protocolo Contacto ID en tonos DTMF.

El comunicador puede transmitir información de eventos completos al CRA.

El comunicador funciona con la aplicación Protegus. Los usuarios pueden controlar su sistema de alarma de forma remota y recibir notificaciones acerca de eventos. Protegus aplicación, funciona con todos los paneles de control de distintos fabricantes, a la que está conectado el comunicador. El comunicador puede transmitir notificaciones de eventos a la Central Receptora de Alarmas y trabajar con Protegus simultáneamente.

## Características

#### Envía eventos al receptor en una CRA:

- Envía eventos a los receptores de hardware o software TRIKDIS que funcionan con cualquier software de monitoreo.
- Puede enviar información de eventos a SIA DC-09 receptores.
- Puede enviar información de eventos a SUR-GARD receptores. El anexo contiene tabla de conversión de los códigos (Contacto ID a SIA).
- Supervisión de la conexión mediante sondeo al receptor de IP cada 30 segundos (o por período definido por el usuario).
- Canal de respaldo, que se utilizará si se pierde la conexión con el canal primario.
- El informe de eventos a través de mensajes SMS. Los mensajes se entregan incluso si la conexión de datos deja de funcionar en la red del operador móvil.
- Con canales de comunicación paralelos se pueden enviar eventos a dos receptores al mismo tiempo.
- Cuando el servicio Protegus está habilitado, los eventos se envían primero a CRA, y solo luego se envían a los usuarios de la aplicación.

## Funciona con la aplicación Protegus:

- Notificaciones de sonidos especiales y "Push" que informan sobre eventos.
- Armado/Desarmado de forma remota.
- Control remoto de dispositivos conectados (luces, portones/barreras, sistemas de ventilación, calefacción, aspersores, etc.).
- Monitorización remota de la temperatura (con los expansores iO y iO-WL).
- Diferentes derechos de usuario para administrador, instalador y usuario.

#### Informes a los usuarios finales:

• Los usuarios pueden ser informados sobre eventos no solo con aplicación Protegus, sino también con mensajes SMS y una llamada.

#### Salidas y entradas controlables:

- 1 salida, controlado a través de:
  - o Protegus para móviles / web.
  - Mensaje SMS.
- 2 entradas, tipo seleccionable: NC; NO; NC / EOL; NO / EOL; NC / DEOL; NO / DEOL.
- Añada controlable entradas y salidas adicionales con expansores iO cableados e inalámbricos.

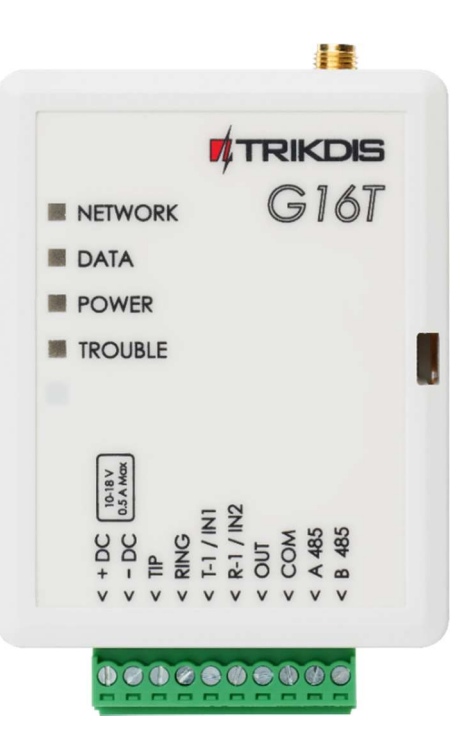

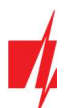

#### Configuración rápida:

- Las configuraciones pueden guardarse en un archivo y escribirse rápidamente en otros comunicadores.
- Dos niveles de acceso para configurar el dispositivo para el administrador de CRA y para el instalador.
- Configuración remota y actualizaciones de firmware.

## 1.1 Tipos de modelo Communicator

Este manual se aplica a estos modelos G16T:

- G16T\_321x Versión 3, 2G módem, 1 SIM.
- G16T\_331x Versión 3, módem 3G, 1 SIM.
- G16T\_341x Versión 3, 4G módem, 1 SIM.
- G16T\_3M1x Versión 3, 4G módem CatM1, 1 SIM.

## **1.2** Especificaciones

| Parámetro                   | Descripción                                                                                                  |
|-----------------------------|----------------------------------------------------------------------------------------------------|
| Se conecta al panel         | Comunicador telefónico (TIP RING contactos)                                                                  |
| Entradas                    | 2entradas seleccionables tipo, NC; NO; NC / EOL; NO / EOL; NC / DEOL; NO / DEOL                              |
|                             | Expandible con expansores de la serie <i>iO</i> .                                                            |
| Salida                      | 1, tipo OC, hasta 0,15 A, 30 V max                                                                           |
|                             | Expandible con expansores de la serie <i>iO</i> .                                                            |
| Frecuencias de módem 2G     | 850 / 900 / 1800 / 1900 MHz                                                                                  |
| Frecuencias módem 3G        | 800 / 850 / 900 / 1900 / 2100 MHz                                                                            |
| Frecuencias de módem 4G     | Depende de la región                                                                                         |
| Fuente de alimentación      | 10-18 V DC                                                                                                   |
| Consumo actual              | 60-100 mA (en modo espera)                                                                                   |
|                             | Hasta 250 mA (durante el envío de datos)                                                                     |
| Protocolos de transmisión   | TRK, DC-09_2007, DC-09_2012, TL150                                                                           |
| Cifrado de mensajes         | AES 128                                                                                                    |
| Modificación de los ajustes | Con el software de configuración <b>TrikdisConfig</b> de forma remota o local a través del puerto USB Mini-B |
|                             | Remotamente con mensajes SMS                                                                                 |
| Entorno operativo           | Temperatura de -10 ° C a +50 ° C, humedad relativa - de hasta 80% a +20 ° C                                  |
| Dimensiones del comunicador | 92 x 62 x 26 mm                                                                                              |
| Peso                        | 80 g                                                                                                    |

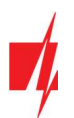

## 1.3 Elementos del comunicador

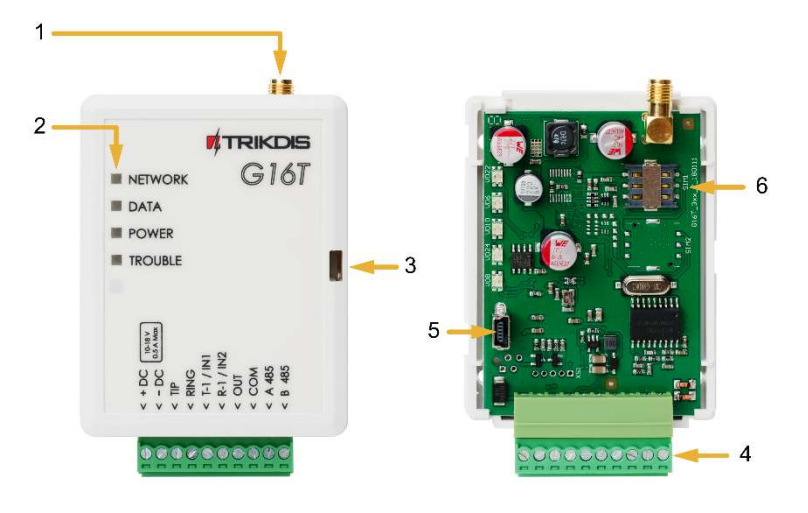

- 1. Antena celular y conector SMA.
- 2. Indicadores luminosos.
- 3. Ranura frontal para abrir.
- 4. Conexiones para cableado externo.
- 5. Puerto mini-B USB para la programación del comunicador.
- 6. Ranura para tarjetas SIM.

## **1.4** Propósito de las terminales

| Terminal  | Descripción                                                                                                    |  |  |  |
|-----------|----------------------------------------------------------------------------------------------------|--|--|--|
| + DC      | 10 / + 18 V fuente de alimentación                                                                                                    |  |  |  |
| -DC       | 10 V / + 18 V fuente de alimentación                                                                                                    |  |  |  |
| TIP       | Terminal para conectar con panel de control TIP terminal                                                                                          |  |  |  |
| RING      | Terminal para conectar con panel de control RING terminal                                                                                         |  |  |  |
| T-1 / IN1 | Terminal para el control de la línea telefónica o un terminal de entrada, el tipo seleccionable: NC; NO; NC / EOL; NO / EOL; NO / DEOL; NO / DEOL |  |  |  |
| R-1 / IN2 | Terminal para el control de la línea telefónica o un terminal de entrada, el tipo seleccionable: NC; NO; NC / EOL; NO / EOL; NO / DEOL; NO / DEOL |  |  |  |
| OUT       | Terminal de salida (tipo OC), la corriente hasta 0,15 A                                                                                           |  |  |  |
| СОМ       | Terminal común (negativo)                                                                                                    |  |  |  |
| A 485     | Bus <i>RS485</i> de contactos A                                                                                                    |  |  |  |
| B 485     | Bus <i>RS485</i> de contactos B                                                                                                    |  |  |  |

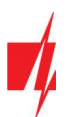

## **1.5** Indicación de la Luz LED.

| Indicador | Estado de la luz                      | Descripción                                                                                                    |
|-----------|---------------------------------------|----------------------------------------------------------------------------------------------------|
| NETWORK   | Off                                   | Sin conexión a la red celular                                                                                                    |
|           | Amarillo parpadeando                  | Conectándose a la red celular                                                                                                    |
|           | Verde sólido con<br>parpadeo amarillo | El comunicador está conectado a la red celular.<br>La potencia de la señal celular suficiente para 2G es el nivel 5 (cinco parpadeos<br>amarillos) y para el nivel 3 de 3G, 4G (tres parpadeos amarillos) |
| DATA      | Off                                   | No hay eventos no enviados                                                                                                    |
|           | Verde sólido                          | Los eventos no enviados se almacenan en el búfer                                                                                                    |
|           | Verde parpadeando                     | (Modo de configuración) Los datos se transfieren a/desde el comunicador                                                                                                    |
| POWER     | Off                                   | La fuente de alimentación está apagada o desconectada                                                                                                    |
|           | Verde sólido                          | La fuente de alimentación está encendida con suficiente voltaje                                                                                                    |
|           | Amarillo sólido                       | La tensión de alimentación es insuficiente (≤11.5V)                                                                                                    |
|           | Verde sólido y parpadeo<br>amarillo   | (Modo de configuración) Comunicador está listo para la configuración                                                                                                    |
|           | Amarillo sólido                       | (Modo de configuración) No hay conexión con la computadora                                                                                                    |
| TROUBLE   | Off                                   | No hay problemas de operación                                                                                                    |
|           | 1 parpadeo rojo                       | Tarjeta SIM no encontrada                                                                                                    |
|           | 2 parpadeos rojos                     | Problema con el código PIN de la tarjeta SIM (código PIN incorrecto)                                                                                                    |
|           | 3 parpadeos rojos                     | Problema de programación (No APN)                                                                                                    |
|           | 4 parpadeos rojos                     | Problema con el registro a la red GSM                                                                                                    |
|           | 5 parpadeos rojos                     | Problemas con el registro a la red GPRS/UMTS                                                                                                    |
|           | 6 parpadeos rojos                     | No hay conexión con el receptor                                                                                                    |
|           | 7 parpadeos rojos                     | Conexión perdida con el panel de control                                                                                                    |
|           | Parpadeo rojo                         | (Modo de configuración) Fallo de memoria                                                                                                    |
|           | Rojo sólido                           | (Modo de configuración) El firmware está dañado                                                                                                    |

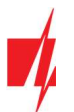

## 1.6 Esquema estructural del uso del dispositivo G16T

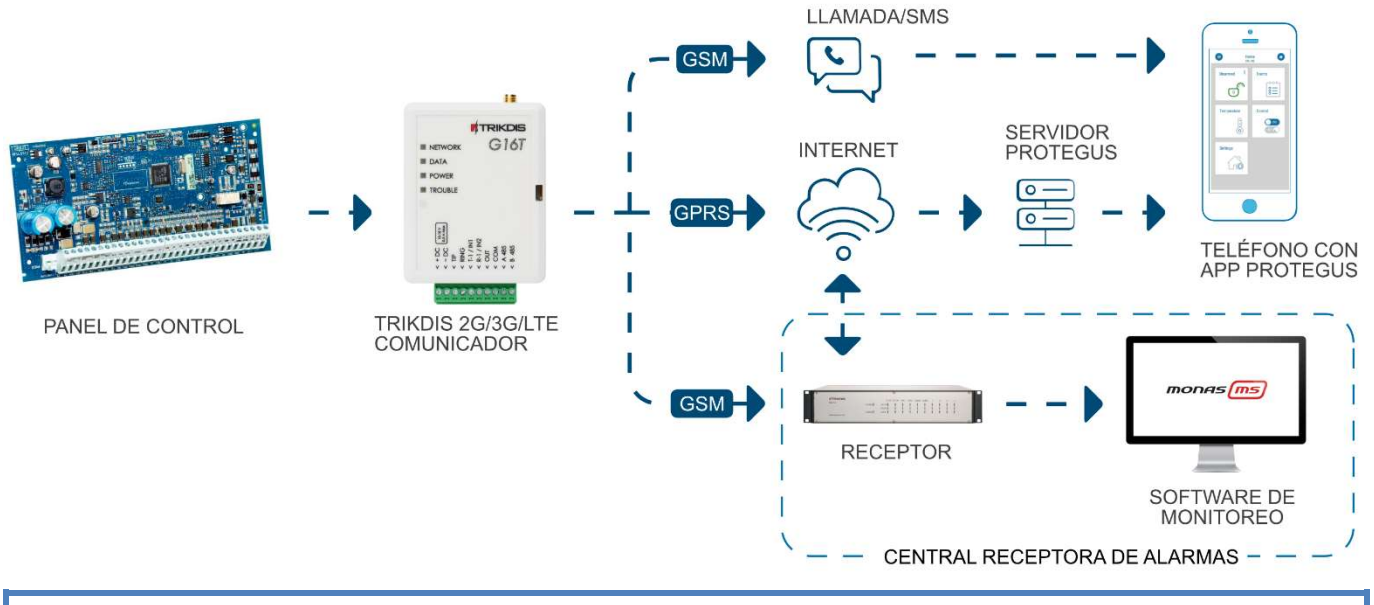

**Nota:** Antes de empezar, asegúrese de que usted tiene lo necesario:

- 1. Cable USB (tipo mini-B) para la configuración.
- 2. Cable al menos 4 hilos para conectar el comunicador al panel de control.
- 3. Desatornillador de punta plana de 2,5 mm.
- 4. Antena celular con buena recepción si la cobertura de la red en la zona es pobre.
- 5. Tarjeta Nano-SIM activada (Se apaga la solicitud de código PIN).
- 6. Manual de instalación del panel de control de seguridad, a la que se conecta el comunicador.

Ordene los componentes necesarios por separado en su distribuidor local.

## 2 Configuración rápida con el software TrikdisConfig

- 1. Descargue el software de configuración de *TrikdisConfig* en <u>www.trikdis.com</u> (En el campo de búsqueda *TrikdisConfig*) e instálelo.
- 2. Abra la carcasa del *G16T* con el destornillador de cabeza plana como se muestra a continuación:

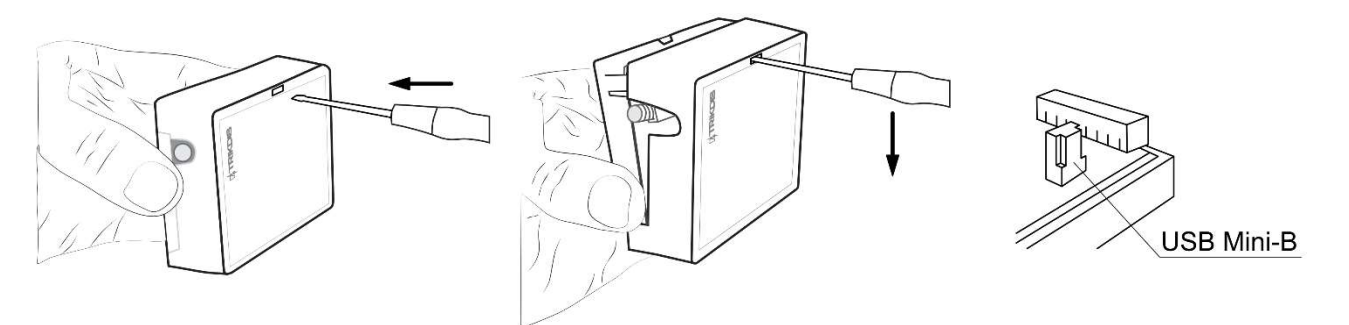

- 3. Utilizando el cable USB Mini-B *G16T* conecte al ordenador.
- 4. Ejecutar **TrikdisConfig**. El software reconocerá automáticamente que el comunicador está conectado y se abrirá una ventana para la configuración.
- 5. Haga clic en Leer [F4] para leer la configuración del comunicador. Si se le solicita, introduzca el código de administrador o instalador de 6 dígitos en la ventana emergente.

A continuación, se describe qué ajustes deben establecerse para que el comunicador comience a enviar eventos al Centro de Recepción de Alarmas y permita controlar el panel de control con la aplicación *Protegus*.

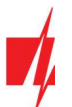

#### 2.1 Ajustes para la conexión con la aplicación Protegus

#### En ventana "Informes para usuario" "Servicio PROTEGUS":

| f TrikdisConfig 1.66.34 G16T_321 | 0                                                             | - 0       | ×  |
|----------------------------------|---------------------------------------------------------------|-----------|----|
| 🔅 Programa 🖉 Acción              | M Acerca de                                                   |           |    |
|                                  | Leer [F4] Escribir [F5] Abrir [F8] Guardar [F9]               | Desconect | ar |
| Ajustes del sistema              | Servicio PROTEGUS Informes por SMS y llamadas Control por SMS |           |    |
| CRA informes                     |                                                               |           |    |
| Informes para usuario            | Servicio PROTEGUS                                             |           |    |
| Tarjeta SIM                      | Activar conexión                                              |           |    |
| RS485 modules                    | Código de acceso a Protegus                                   |           |    |
| Resumen del incidente            |                                                               |           |    |

- 1. Seleccione la casilla "Activar conexión" a la nube de PROTEGUS.
- 2. Puede cambiar el **Contraseña Protegus** para iniciar sesión en **Protegu**s si desea que se le pida a los usuarios que ingresen al agregar el sistema a la aplicación **Protegus** (contraseña predeterminada 123456).

#### En la ventana "Tarjeta SIM":

| 📫 TrikdisConfig 1.66.34 G16T_3 | 210                                                  |            |                   | - 🗆 X       |
|--------------------------------|------------------------------------------------------|------------|-------------------|-------------|
| 🔅 Programa 🖉 Acción            | M Acerca de                                          |            |                   |             |
|                                | Leer [F4] Escribir [F5                               | Abrir      | [F8] Guardar [F9] | Desconectar |
| Ajustes del sistema            | Tarjeta SIM                                          |            |                   |             |
| CRA informes                   | DIN de la tarieta SIM                                |            |                   |             |
| Informes para usuario          | ADM                                                  |            |                   |             |
| Tarjeta SIM                    | APN                                                  | internet 4 |                   |             |
| RS485 modules                  | Usuario                                              |            |                   |             |
| Resumen del incidente          | Contraseña                                           |            |                   |             |
| Firmware                       | Prohibir la conexión<br>cuando se detecta<br>roaming |            |                   |             |

- 3. Introduzca el código PIN de la tarjeta SIM.
- 4. Cambiar el nombre **APN**. **APN** se puede encontrar en la página web del operador de la tarjeta SIM ( "Internet" es universal y funciona en muchas redes de los operadores).

Después de terminar la configuración, haga clic en el botón Escribir [F5] y desconecte el cable USB.

| Nota: | Para obtener más información acerca de otros ajustes en <b>G16T TrikdisConfig</b> véase el capítulo <b>6 Descripción de</b><br><b>la ventana TrikdisConfig.</b> |
|-------|----------------------------------------------------------------------------------------------------|
|       |                                                                                                    |

Importante: No se olvide de activar comunicador telefónico del panel de control y configurarlo correctamente, por lo que el panel enviaría a los eventos. Configuración del panel de control se describe en el capítulo 4 Programación del panel de control.

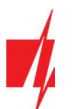

## 2.2 Ajustes para la conexión con la Central Receptora de Alarmas

En la ventana de "Ajustes del sistema":

| TrikdisConfig 1.66.34 G16T_32 | 10                                      |                                         | - 🗆 X       |
|-------------------------------|-----------------------------------------|-----------------------------------------|-------------|
| 🔅 Programa 🌮 Acción           | iiii Acerca de                          |                                         |             |
|                               | Leer [F4] Escribir [F5] Abrir [F8]      | Guardar [F9]                            | Desconectar |
| Ajustes del sistema           | General                                 | Acceso                                  |             |
| CRA informes                  | Número de objeto 1 1111                 | Código de administrador 123456          |             |
| Informes para usuario         | Usar ID de cuenta del panel de          | Código de instalador 654321             |             |
| Tarjeta SIM                   | control                                 | Sólo un administrador puede restaurar 🗹 |             |
| RS485 modules                 |                                         |                                         |             |
| Resumen del incidente         | lipo de panel 2. INTERFACE DTMF         | Permitir que el instalador cambie       |             |
| Firmware                      | Frecuencia del tono de marcado 🗹 425 Hz | Número de cuenta 🗹                      |             |

1. Introduzca Número de objeto proporcionado por la Central Receptora de Alarmas (4 caracteres, 0-9, A-F. No utilice números de objeto FFFE, FFFF.).

## En "Ajustes CRA" configure la ventana para "Canal de comunicación principal":

| TrikdisConfig 1.66.34 G16T_32                | 10                              |            |            |                            |       | - |         | ×     |
|----------------------------------------------|---------------------------------|------------|------------|----------------------------|-------|---|---------|-------|
| 😰 Programa 🔑 Acción                          | 🔟 Acerca de                     |            |            |                            |       |   |         | ]     |
|                                              | Leer [F4] Escribir [F5]         | l.         | Abrir [F8] | Guardar [F9]               |       | 1 | Descone | ectar |
| Ajustes del sistema                          | CRA ajustes Ajustes             |            |            |                            |       |   |         | _     |
| CRA informes                                 | Canal de comunicación principal |            |            | Segundo canal              |       |   |         |       |
| Informes para usuario                        | Modo                            | IP         | -)_2       | Tipo de comunicación       | IP    |   | -       |       |
| Tarjeta SIM                                  | Protocolo                       | TRK        | 3          | Protocolo                  | TRK   |   | •       |       |
| RS485 modules                                | Clave de cifrado TRK            | (          | -4         | Clave de cifrado TRK       | ••••• |   |         |       |
| Resumen del incidente                        | Dominio o IP                    |            | 5          | Dominio o IP               |       |   |         |       |
| Firmware                                     | Puerto                          |            | 6          | Puerto                     |       |   |         |       |
|                                              | TCP o UDP                       | ТСР        |            | TCP o UDP                  | TCP   |   | •       |       |
|                                              | Número de teléfono              |            |            | Número de teléfono         |       |   |         |       |
|                                              | Modo del canal de reserva       | Desactivar |            | Reserva del canal paralelo | IP    |   | •       |       |
|                                              | Protocolo                       |            |            | Protocolo                  | TRK   |   | *       |       |
| Recordar contraseña                          | Clave de cifrado TRK            | *****      |            | Clave de cifrado TRK       | ••••• |   |         |       |
|                                              | Dominio o IP                    |            |            | Dominio o IP               | [     |   |         |       |
| Mostrar contraseña                           | Puerto                          |            |            | Puerto                     |       |   |         |       |
| Ajustes por defecto                          | TCP o UDP                       | ТСР        | -          | TCP o UDP                  | TCP   |   | *       |       |
| Restaurar                                    | Número de teléfono              |            |            | Número de teléfono         |       |   |         |       |
| IMEI/identificador único:<br>866191036924082 | Informe por SMS de reserva      |            | 9          | Informe por SMS de reserva |       |   |         |       |

- 2. Modo seleccionar el método de conexión IP (no recomendamos SMS como canal primario).
- Protocolo -seleccione el tipo de protocolo para sus mensajes de eventos: TRK (a receptores TRIKDIS), DC-09\_2007 o DC-09\_2012 (a receptores universales), TL150 (a receptores SUR-GARD).
- 4. Clave de cifrado TRK introduzca la clave de cifrado que se establece en el receptor.
- 5. Dominio o IP -introduzca la dirección IP o el dominio del receptor.
- 6. **Puerto** -introduzca el número de puerto de red del receptor.
- 7. TCP o UDP- elija el protocolo de transmisión (TCP o UDP), en la que se deben enviar los eventos.

Nota: Si desea establecer comunicación con CRA a través de mensajes SMS, sólo es necesario para establecer la clave de cifrado y número de teléfono. Los mensajes SMS pueden ser recibidas únicamente por receptores TRIKDIS: Receptor IP/ SMS RL14, receptor multicanal RM14 y el receptor de SMS GM14.
 Si seleccionó el protocolo DC-09, además, en la pestaña Configuración de la ventana de Informes CRA ingrese los números de objeto, línea y receptor.

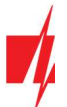

- 8. (Recomendado) Configure los parámetros de canal de Respaldo del canal Principal.
- 9. (Recomendado) Introduzca el número de informes Informe por SMS de reserva.

#### En la ventana "Tarjeta SIM":

| 📫 TrikdisConfig 1.66.34 G16T_3 | 10                                                     |            |              | - 🗆 X       |
|--------------------------------|--------------------------------------------------------|------------|--------------|-------------|
| 😰 Programa 🖉 Acción            | 🔟 Acerca de                                            |            |              |             |
|                                | Leer [F4] Escribir [F5]                                | Abrir [F8] | Guardar [F9] | Desconectar |
| Ajustes del sistema            | Tarjeta SIM                                            |            |              |             |
| CRA informes                   | DIN de la tarieta SIM                                  | 10         |              |             |
| Informes para usuario          |                                                        |            |              |             |
| Tarjeta SIM                    | Aris Internet                                          |            |              |             |
| RS485 modules                  | Usuano                                                 |            |              |             |
| Resumen del incidente          | Contrasena                                             |            |              |             |
| Firmware                       | Prohibir la conexión 🖌<br>cuando se detecta<br>roaming |            |              |             |

- 10. Introduzca el código PIN de la tarjeta SIM.
- 11. Cambie el nombre **APN. APN** se puede encontrar en la página web del operador de la tarjeta SIM ("Internet" es universal y funciona en muchas redes de los operadores).

Después de terminar la configuración, haga clic en Escribir [F5] y desconecte el cable USB.

| Nota: | Para obtener más información acerca de otros ajustes en G16T TrikdisConfig véase el capítulo 6 Descripción de |
|-------|----------------------------------------------------------------------------------------------------|
|       | la ventana TrikdisConfig.                                                                                     |

Importante: No se olvide de activar comunicador telefónico del panel de control y configurarlo correctamente, por lo que el panel enviaría a los eventos. Configuración del panel de control se describe en el capítulo 4 "Programación del panel de control".

## 3 Proceso de Instalación

- 1. Retire la cubierta superior y extraiga la terminal de contacto.
- 2. Retire la placa PCB.
- 3. Fije la parte inferior para el lugar adecuado para poner los tornillos.
- 4. Coloque la placa PCB de nuevo en la caja, inserte terminal de contacto.
- 5. Atornille la antena celular.
- 6. Inserte la tarjeta nano-SIM.
- 7. Cierre la cubierta superior.

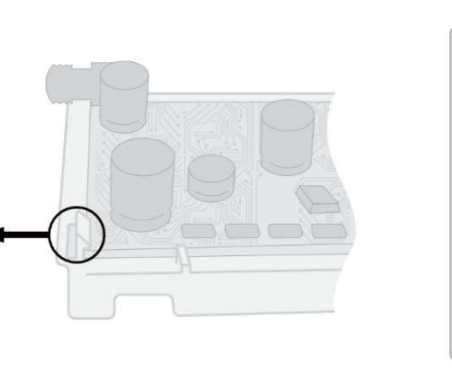

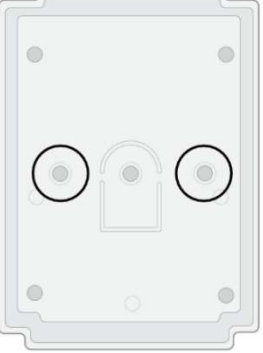

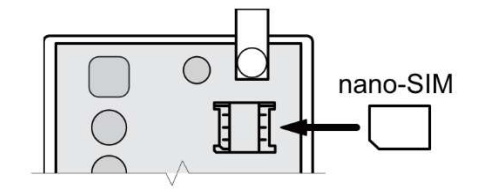

**Nota:** Asegúrese de que la tarjeta SIM esté activada.

Asegúrese de que el servicio de Internet móvil (datos móviles) esté habilitado si se utilizará la aplicación **Protegus** o la conexión IP con CRA.

Para evitar introducir el código PIN en *TrikdisConfig*, inserte la tarjeta SIM en el teléfono móvil y desactive la función de solicitud de PIN.

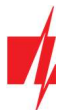

## 3.1 Cableado del comunicador al panel de control de seguridad

Siguiendo uno de los esquemas proporcionados a continuación, conecte el comunicador hacia el panel de control.

#### Diagrama de conexión del panel de control

#### Diagrama de conexión del panel de control

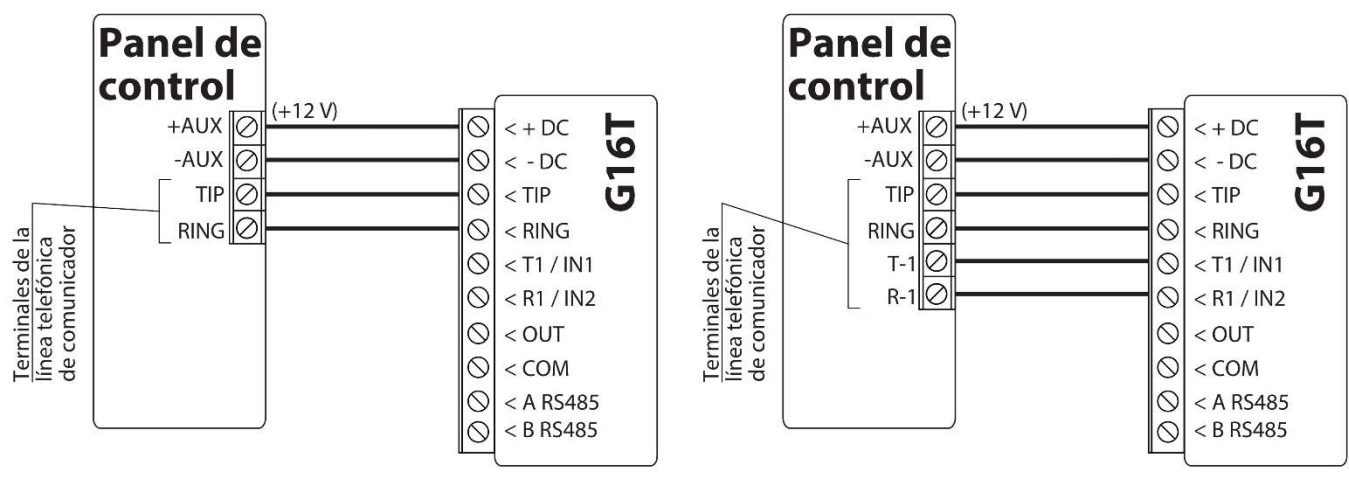

Diagrama de cableado del comunicador, cuando la supervisión de la línea telefónica no está configurada. Diagrama de cableado del comunicador, cuando la supervisión de la línea telefónica está configurada.

## 3.2 Esquemas para conectar a la zona del interruptor de llave del panel

## Diagrama de conexión del panel de control

Diagrama de conexión del panel de control

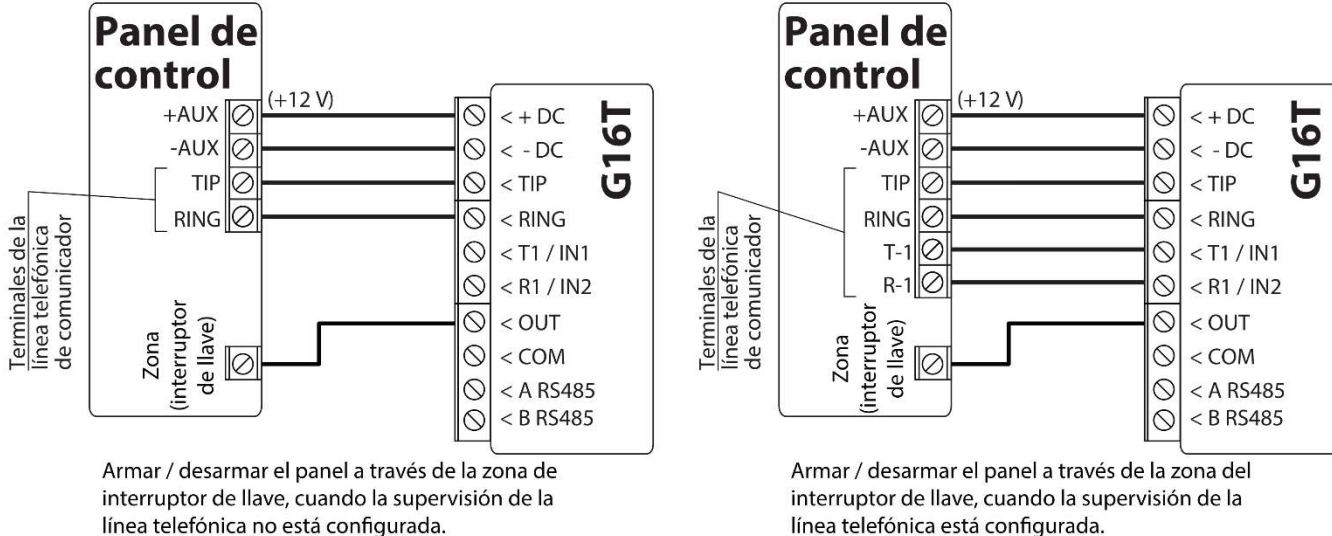

Siga estos esquemas si el panel de control se armará/desarmará con la salida PGM del *G16T* activando/desactivando la zona de interruptor de llave del panel.

Nota: El comunicador *G16T* tiene una salida programable OUT, que puede controlar una partición del sistema de alarma. En la ventana *TrikdisConfig* "Ajustes del sistema" modo de salida OUT1 debe configurarse en Control remoto (configuración predeterminada).

## 3.3 Diagramas esquemáticos para las entradas de cableado

El comunicador tiene dos terminales de entrada (IN1, IN2) para la conexión de circuitos de NO, NC, NO / EOL, C / EOL, NO / DEOL, NC / DEOL. La configuración por defecto de entrada - NO. Otro tipo de entrada se puede ajustar en la ventana de Ajustes del sistema TrikdisConfig -> Tipo de entrada IN.

Conecte la entrada de acuerdo con el tipo de entrada seleccionada (NO, NC, NO / EOL, C / EOL, NO / DEOL, NC / DEOL), como se muestra en los esquemas a continuación:

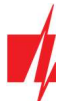

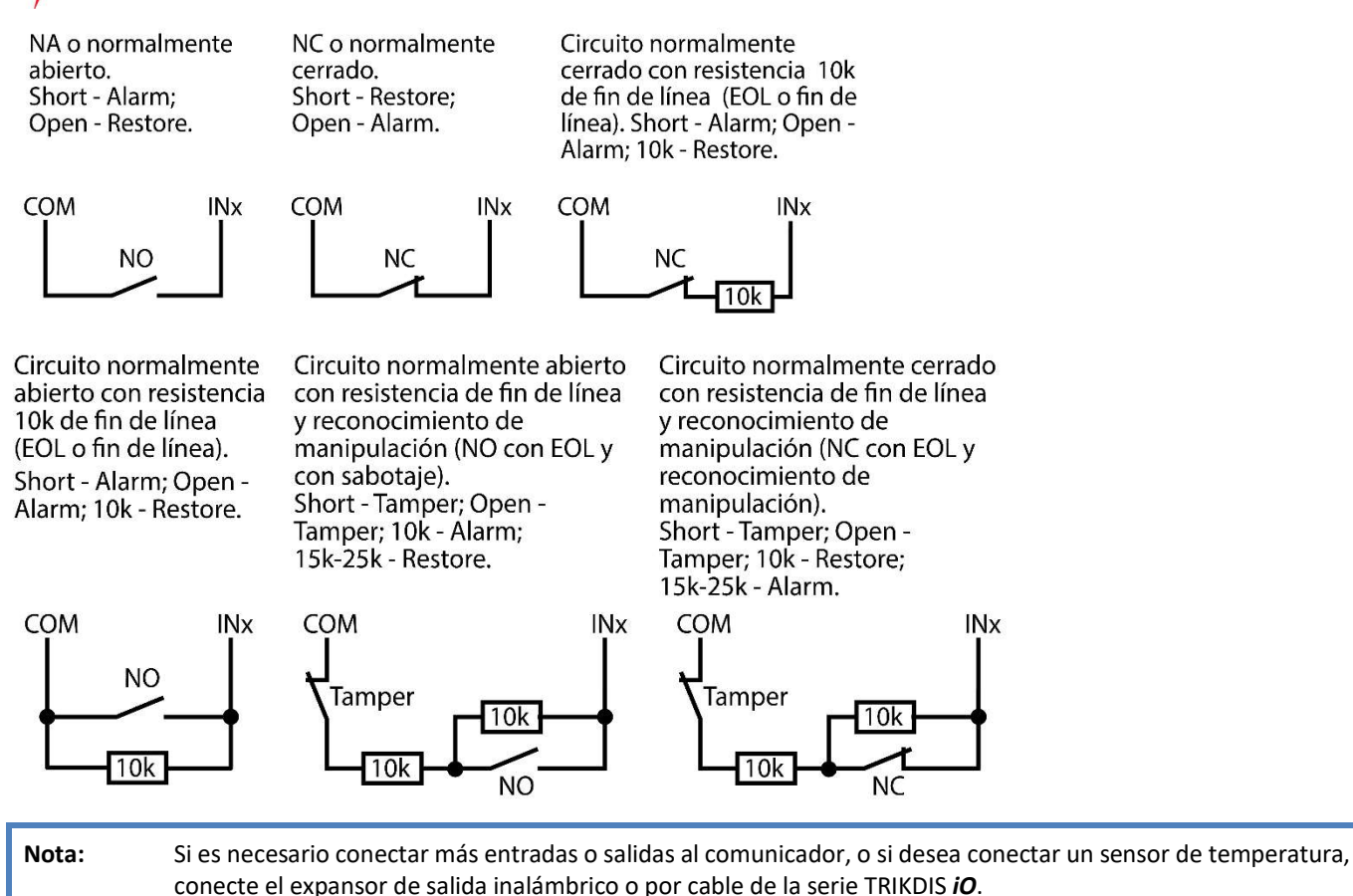

## 3.4 Esquemas de cableado de un relé

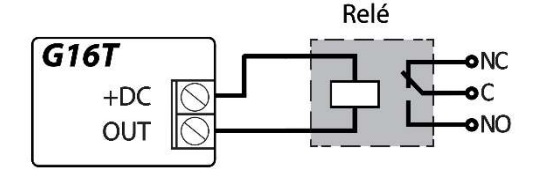

Con los contactos de relé se puede controlar (encender/ apagar) diversos aparatos electrónicos.

## 3.5 Esquemas para la conexión de módulos de expansión de la serie de iO

Si es necesario conectar más entradas o salidas al comunicador, o si desea conectar un sensor de temperatura, conecte el expansor de salida inalámbrico o por cable de la serie TRIKDIS *iO*.

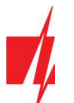

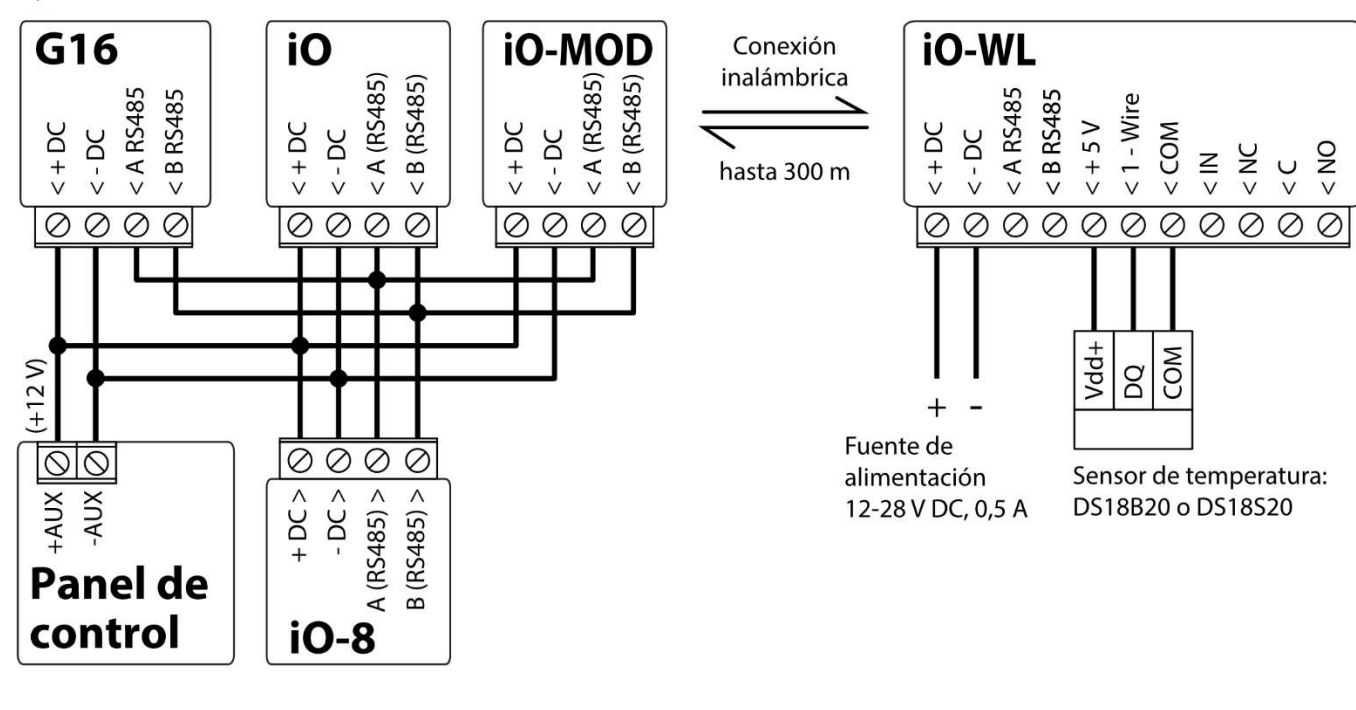

## 3.6 Esquema para conectar el módulo WiFi W485

El módulo **W485** envía mensajes al CRA (Centro de Recepción de Alarmas) y a Protegus utilizando un enrutador de Internet WiFi. Cuando la conectividad WiFi está disponible, el **G16T** envía mensajes de evento a través del módulo **W485**. Cuando se interrumpe la conectividad WiFi, el **G16T** envía mensajes a través de GPRS. Cuando se restablece la conectividad WiFi, el **G16T** vuelve a enviar mensajes a través de **W485**.

La configuración **W485** (credenciales de red Wi-Fi) se establece en la configuración **G16T** en la ventana TrikdisConfig "RS485 modules" del capítulo 6.6.

Inserte la tarjeta SIM en el comunicador *G16T* para que funcione el *W485*.

## 3.7 Esquema para conectar el módulo ethernet E485

El módulo *E485* envía mensajes al CRA y a *Protegus* por medio de una conexión a internet por cable. Usando el *E485* con *G16T*, los mensajes de CRA y *Protegus* se envían a través de internet por cable y no se usa internet móvil. Si se interrumpe una conectividad a internet por cable, el *G16T* envía mensajes a través de Internet móvil. Cuando se restablece la conectividad a Internet por cable, el *G16T* comienza a enviar mensajes a través de *E485*.

La configuración del módulo *E485* para funcionar con el *G16T* se describe en la Ventana del capítulo 6.6. "RS485 modules".

Inserte la tarjeta SIM en el comunicador *G16T* para que funcione el *E485*.

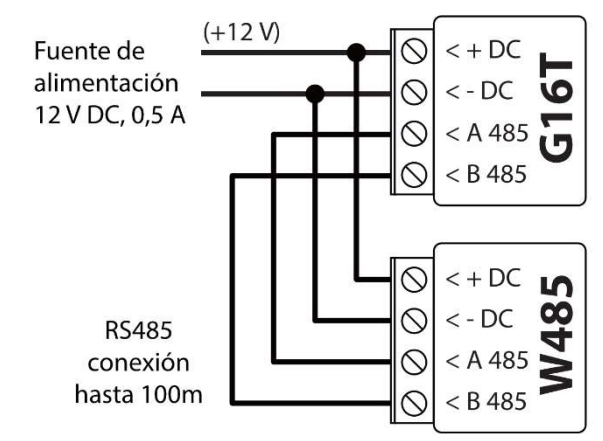

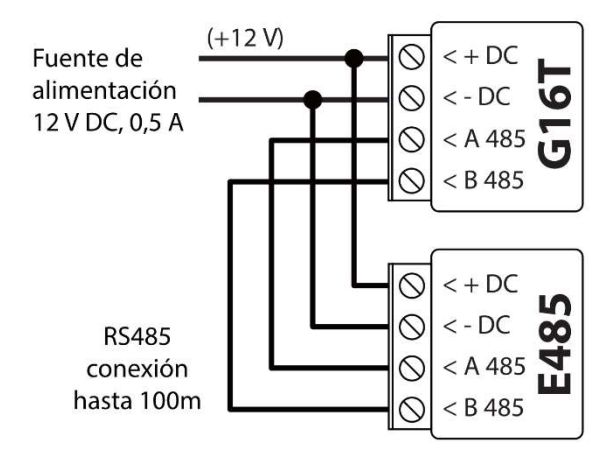

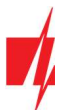

## 3.8 Encienda el comunicador

Para iniciar el comunicador, encienda la fuente de alimentación del panel de control. Este indicador LED en el comunicador **G16T** debe mostrar:

- "POWER" este LED se ilumina de color verde cuando la alimentación está activada;
- "NETWORK" este LED se ilumina en verde y amarillo parpadeante cuando el comunicador está registrado en la red.
- Nota:Fuerza suficiente de señal celular es nivel cinco (cinco indicadores de "NETWORK" parpadean en color amarillo).Resistencia suficiente de la señal 3G/ 4G es nivel tres (tres indicadores de "NETWORK" parpadean en color amarillo).

Si usted cuenta una cantidad menor de Leds de "NETWORK" parpadeando, la intensidad de la señal es insuficiente. Recomendamos seleccionar un lugar diferente para instalar el comunicador, o usar una antena celular más sensible. Si ve una indicación LED diferente, esto indica un cierto mal funcionamiento. Diagnostíquela con la tabla LED de indicaciones en el capítulo **1.5 "Indicación de la Luz LED..** 

Si la indicación G16T no se enciende en absoluto, compruebe la alimentación y las conexiones.

## 4 Programación del panel de control

Para que el panel de control envíe eventos a través del comunicador telefónico, debe estar encendido y configurado correctamente. Siguiendo el manual de programación del panel, configure el comunicador telefónico del panel de control:

- 1. Active el comunicador telefónico del panel PSTN.
- Introduzca el número de teléfono receptor de la estación de monitoreo (se puede utilizar cualquier número de más de 2 dígitos. La *G16T* recogerá y responderá cuando la central llama a cualquier número de teléfono).
- 3. Elegir el modo DTMF.
- 4. Seleccione el protocolo de comunicación Contact ID.
- 5. Introduzca el número de cuenta de 4 dígitos del panel.

Establezca la zona de panel de control, al que está conectada la salida OUT **G16T**, para utilizarse con el interruptor de llave de zona para activar/ desactivar el panel de control de forma remota.

Nota: La llave de zona puede ser momentánea (pulso) o nivel. Por defecto, la salida controlable del *G16T* se establece en modo de pulso por 3 segundos. Se puede cambiar la duración del impulso o cambiar al modo de configuración de nivel en *Protegus*. véase el capítulo 5.2 "Ajustes adicionales para habilitar/deshabilitar el sistema de alarma usando la llave de zona del panel de control.

## 4.1 Programación de comunicador telefónico de Honeywell Vista

Usando el teclado del panel de control ingrese a estas secciones y configúrelas como se describe:

- \*41 introduzca el número de teléfono de receptor de la CRA;
- \*43 introduzca el número de cuenta del panel de control;
- \*47 establezca el tono de marcación a [1] e introduzca el número de intentos de llamada;
- \*48 utilice la configuración predeterminada, \*48 debe ajustarse a 7;
- \*49 Spit/ doble mensaje. \*49 debe ajustarse a 5;
- \*50 el retardo para el envío de eventos de alarma de robo (opcional). El valor por defecto es [2,0]. Con ella la transmisión de mensajes de evento se retrasa durante 30 segundos. Si desea que el mensaje se envíe de inmediato, ajuste [0,0].

## 4.2 Ajustes especiales para panel de Honeywell Vista 48

Si desea utilizar el comunicador **G16T** con el panel Honeywell Vista 48, configure las siguientes secciones como se describe:

| Sección | Datos                         | Sección | Datos | Sección | Datos |
|---------|-------------------------------|---------|-------|---------|-------|
| * 41    | 111 (# telefónico receptor)   | * 60    | 1     | * 69    | 1     |
| * 42    | 1111                          | * 61    | 1     | * 70    | 1     |
| * 43    | 1234 (número de cuenta panel) | * 62    | 1     | * 71    | 1     |

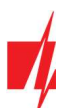

| Sección | Datos | Sección | Datos | Sección | Datos |
|---------|-------|---------|-------|---------|-------|
| * 44    | 1234  | * 63    | 1     | * 72    | 1     |
| * 45    | 1111  | * 64    | 1     | * 73    | 1     |
| * 47    | 1     | *65     | 1     | * 74    | 1     |
| * 48    | 7     | * 66    | 1     | * 75    | 1     |
| * 50    | 1     | * 67    | 1     | * 76    | 1     |
| * 59    | 0     | * 68    | 1     |         |       |

Cuando todos los ajustes necesarios están configurados, es necesario salir del modo de programación. Ingrese \*99 en el teclado.

## 5 Control remoto

## 5.1 Añadiendo el sistema de seguridad a la aplicación Protegus

Con **Protegus** los usuarios serán capaces de controlar su sistema de alarma de forma remota. Ellos verán el estado del sistema y recibirán notificaciones acerca de los eventos del sistema.

1. Descargue e inicie la aplicación Protegus o utiliza la versión del navegador: www.protegus.eu/login.

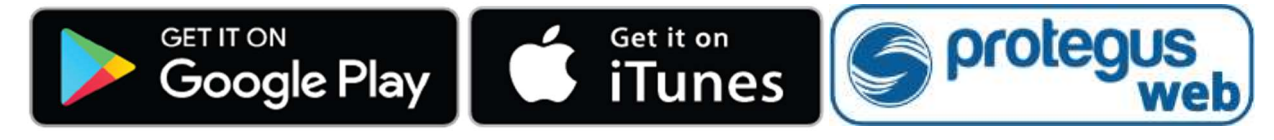

2. Inicie sesión con su nombre de usuario y contraseña o regístrese para crear una cuenta nueva.

| Nota: | Al agi | regar <b>G16T</b> al <b>Protegus</b> , compruebe si:                                           |
|-------|--------|------------------------------------------------------------------------------------------------|
|       | 1.     | La tarjeta SIM insertada está activada y el código PIN se introduce o se inhabilita;           |
|       | 2.     | La Nube Protegus está habilitada. Véase el capítulo 6.4 en la Ventana "Informes para usuario"; |
|       | 3.     | La fuente de alimentación está conectada ( el LED de "POWER" se ilumina en verde);             |
|       | 4.     | Registrado en la red ( el LED de "NETWORK" se ilumina en verde y parpadea amarillo).           |
| -     |        |                                                                                                |

3. Haga clic en **Añadir sistema** e introduzca el número "IMEI/ID Único" de **G16T**. Este número se encuentra en el dispositivo y la etiqueta de la caja. Después de introducir, presione el botón **Siguiente**.

| Añadir sistema |                                                                                                    |
|----------------|----------------------------------------------------------------------------------------------------|
| IMEI *         | Ingrese IMEI. Lo puede encontrar:<br>- en la caja;<br>- en la parte trasera del comunicador;<br>- en Trikdis Config como ID único.<br>Siguiente |

4. En la nueva ventana, haga clic en Áreas en el menú lateral. En la siguiente ventana, especifique cuántas áreas del sistema de alarma hay en el sistema y presione Siguiente.

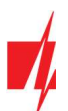

| Content of the second of the second of the s | G16T<br>en línea 🗸 | Q Pedro                           | Ħ    | <u>ي</u> | 0 |  |
|----------------------------------------------------------------------------------------------------|--------------------|-----------------------------------|------|----------|---|--|
| Áreas                                                                                                    |                    |                                   |      |          |   |  |
| ද⊚ි<br>Configuración                                                                                                    | -                  | ¿Cuántas áreas hay en el sistema? | Sigu | uiente   |   |  |
| Eventos                                                                                                    |                    | 1                                 |      |          |   |  |

5. En la nueva ventana, identifique cuál es el número para cada una de las áreas especificadas en el sistema de seguridad y pulse **Guardar.** 

| Protegus<br>Inteligent security & control | G16T<br>en línea 🗸 | <u>D</u>      | Pedro     | Ħ   | <u>ينې</u> | Ð |
|-------------------------------------------|--------------------|---------------|-----------|-----|------------|---|
| G<br>Áreas                                |                    |               |           |     |            |   |
| <b>ک</b><br>Configuración                 |                    | Área 1 número | D.        | Gua | ardar      |   |
| Eventos                                   |                    | 1             | $\supset$ |     |            |   |

# 5.2 Ajustes adicionales para habilitar/deshabilitar el sistema de alarma usando la llave de zona del panel de control

**Importante:** La zona del panel de control, a la que está conectada la salida *G16T* OUT, debe configurarse en el modo de interruptor de llave.

Siga las instrucciones a continuación si el panel de control se controlará con la salida *G16T*, activación/desactivación de la zona de interruptor de llave de panel de control.

 En el menú lateral, presione en la ventana Configuración, en la ventana que se abrió recientemente también presione Configuración. Seleccione la casilla de armar/ desarmar con PGM y especifique el área donde se controlará la salida. Uno de cada salida se puede controlar una sola área.

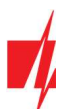

| Protegus<br>Inteligent security & control | G16T<br>en línea 🗸 | Q Pedro                                                    | B |
|-------------------------------------------|--------------------|------------------------------------------------------------|---|
| ے<br>Áreas                                |                    |                                                            |   |
| දිොිදි<br>Configuración                   | -                  | Configuración Guardar                                      |   |
| Eventos                                   |                    | Usar la contraseña de la aplicación para<br>ARMAR/DESARMAR |   |
| Controlar                                 |                    | Intervalo del pulso en segundos 3 seg.                     |   |

- 2. Seleccione **Nivel** o **Pulso**, dependiendo del tipo de llave de zona del panel de control. También puede cambiar la duración del intervalo de impulso si es necesario para el panel de control conectado.
- 3. Para mayor seguridad, puede seleccionar una contraseña de uso de aplicaciones para **ARMADO/DESARMADO**. A continuación, después de pulsar el botón para activar/desactivar el sistema de alarma, la ventana para introducir la contraseña de la aplicación se abrirá.

## 5.3 Armar/desarmar el sistema de alarma con Protegus

- 1. Para armar/desarmar el sistema de alarma, vaya a Áreas de la ventana Protegus.
- 2. En la ventana de **Áreas**, presione el botón de **Área**. En la ventana abierta, seleccione la acción (para armar o desarmar el sistema de alarma).
- 3. Si se le pide, introduzca el código de usuario o contraseña *Protegus*.

| Contended to the security is control | G16T<br>En línea 🗸 |                  |      | Q Igoris            | 曲          | ţ | $\bigcirc$ | B |
|--------------------------------------|--------------------|------------------|------|---------------------|------------|---|------------|---|
| Áreas                                |                    |                  |      |                     |            |   |            |   |
| දිා<br>Configuración                 |                    | Areas            |      | Árna 1              | <b>+</b> @ |   |            | 7 |
| Eventos                              |                    | ?<br>Desconocido |      | Area I<br>Armar     |            |   |            |   |
|                                      |                    | Área 1           | Cane | Desactivar<br>celar |            |   |            |   |

## 5.4 Configuración y control con los mensajes SMS

Puede configurar remotamente y controlar el comunicador con mensajes SMS. La estructura del mensaje es: *Password* space *Command* space *Data*.

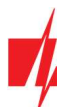

Use el **Código de Administrador** para obtener información *INFO, RESET, OUTPUT1, CONNECT*, y el **Código de Instalador** para obtener información *INFO, RESET, OUTPUT1.* 

#### Lista de comandos SMS

| Mando   | Datos           | Descripción                                                                                                    |
|---------|-----------------|----------------------------------------------------------------------------------------------------|
| INFO    |                 | Solicite información sobre el dispositivo. La respuesta será: tipo de comunicador, el número IMEI, número de serie y la versión del firmware. Ej.: <b>123456 INFO</b>                                                        |
| RESET   |                 | Reinicie el dispositivo. Ej.: <b>123456 RESET</b>                                                                                                    |
| OUTPUT1 | ON              | Encienda la SALIDA 1. Ej.:: 123456 OUTPUT1 ON                                                                                                    |
|         | OFF             | Apague la SALIDA 1. Ej.: 123456 OUTPUT1 OFF                                                                                                    |
|         | PULSE=tttt      | Encienda la salida en el modo de pulso, para el intervalo de tiempo especificado (s).<br>"tttt" es el tiempo de duración de impulso en segundos, que se describe en cuatro<br>dígitos. Ej.: <b>123456 OUTPUT1 PULSE=0002</b> |
| CONNECT | Protegus=ON     | Habilitar el acceso al servicio Protegus. Ej.: <b>123456 CONNECT PROTEGUS=ON</b>                                                                                                    |
|         | Protegus=OFF    | Deshabilitar el acceso al servicio Protegus. Ej.: 123456 CONNECT PROTEGUS=OFF                                                                                                    |
|         | IP=0.0.0.0:8000 | Establecer la dirección IP del canal primario y el número de puerto.<br>Ej.: <b>123456 CONNECT IP=192.120.120.255:8000</b>                                                                                                   |
|         | ENC=123456      | Establecer clave de cifrado TRK. Ej.: 123456 CONNECT ENC=123456                                                                                                    |
|         | APN=Internet    | Establecer nombre APN. Ej.: 123456 CONNECT APN=INTERNET                                                                                                    |
|         | USER=user       | Establecer usuario APN. Ej.:: 123456 CONNECT USER=User                                                                                                    |
|         | PASS=password   | Establecer una contraseña de APN. Ej.: 123456 CONNECT PASS=Password                                                                                                    |
|         | CP=             | Desactiva la interfaz de línea fija (1 - Activo; 2 - Inactivo).<br>Ej.: <b>123456 CONNECT CP=2</b>                                                                                                    |

Puede restringir los números de teléfono desde los cuales el comunicador aceptará los comandos. Consulte el capítulo 6.4 Ventana "Informes para usuario", pestaña "Control por SMS".

## 6 Descripción de la ventana TrikdisConfig

## 6.1 Estado de la barra TrikdisConfig

Después de conectar **G16T** y haciendo clic en Leer [F4], **TrikdisConfig** proporcionará información sobre el dispositivo conectado en la barra de estado:

| IMEl/identificador único:<br>866191036924082 |                                                                        |
|----------------------------------------------|------------------------------------------------------------------------|
| Estado: reading done Dispositivo G           | 16T_3210 SN: 000001 BL: 1.06 FW:1.41 HW: 0.01 Estado HID Administrator |
| Objeto                                       | Descripción                                                            |
| IMEI/Identificador único                     | Número IMEI del dispositivo                                            |
| Estado                                       | Condición de uso                                                       |
| Dispositivo                                  | tipo de dispositivo ( <b>G16T</b> debe ser mostrada)                   |
| SN                                           | Número de serie del dispositivo                                        |
| BL                                           | versión del navegador                                                  |
| FW                                           | versión del firmware del dispositivo                                   |
| HW                                           | versión de hardware del dispositivo                                    |

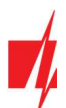

| Objeto        | Descripción                                                              |
|---------------|--------------------------------------------------------------------------|
| Estado        | La conexión con el tipo de programa (a través de USB o remoto)           |
| Administrador | Nivel de acceso (que se muestra después de código de acceso es aprobado) |

Después de pulsar Leér [F4], el programa leerá y mostrará los ajustes, que se establecen en *G16T*. Establecerá los ajustes necesarios de acuerdo con las descripciones de las ventanas del *TrikdisConfig* las cuales se dan a continuación.

## 6.2 Ventana de "Ajustes del sistema"

| TrikdisConfig 1.66.34 G16T_32                                                                                   | 210                                                                                                    |                                                                       |                                                                                                    |                                               | - 🗆 X       |
|----------------------------------------------------------------------------------------------------|----------------------------------------------------------------------------------------------------|-----------------------------------------------------------------------|----------------------------------------------------------------------------------------------------|-----------------------------------------------|-------------|
| 😰 Programa 🖉 Acción                                                                                             | 🛄 Acerca de                                                                                                    |                                                                       |                                                                                                    |                                               |             |
|                                                                                                    | Leer [F4] Escribir [F5]                                                                                                    | Abrir [F8]                                                            | Guardar [F9]                                                                                                    |                                               | Desconectar |
| Ajustes del sistema                                                                                             | General                                                                                                    |                                                                       | Acceso                                                                                                    |                                               |             |
| CRA informes Informes para usuario Tarjeta SIM RS485 modules Resumen del incidente Firmware Recordar contraseña | Número de objeto<br>Usar ID de cuenta del panel de<br>control<br>Esperar confirmación de CRA<br>Tipo de panel<br>Frecuencia del tono de marcado 文<br>Supervisión de línea<br>Tipo de entrada IN1-IN2<br>Salida OUT1<br>Tiempo de sincronización | 1111  1111  2. INTERFACE DTMF 425 Hz Control remoto Servicio PROTEGUS | Código de administrador<br>Código de instalador<br>Sólo un administrador puede re<br>Permitir que el instalador cambi<br>Número de cuenta<br>CRA informe<br>Informes para el usuario<br>Tarjeta SIM<br>Resumen del incidente | 123456<br>654321<br>istaurar ✔<br>Ø<br>Ø<br>Ø |             |

#### Grupo de "General"

- **Número de objeto** si van a enviar los eventos al CRA (Central Receptora de Alarmas), introduzca el número de cuenta proporcionado por el CRA (4 caracteres número hexadecimales, 0-9, A-F. **No utilice números de objeto FFFE, FFFF**.).
- Usar ID de cuenta del panel de control Si se selecciona la casilla, el comunicador enviará con eventos no con el valor establecido en el campo ID de objeto, pero la ID de cuenta ingresada en el panel.
- Esperar confirmación de CRA Si se selecciona la casilla, después de enviar cada evento, el comunicador esperará el recibo del receptor de IP, que ha recibido correctamente el mensaje de evento. Si el comunicador no recibe la señal de recibo, no formará la señal de finalización de la comunicación (kiss-off). Después de no recibir el mensaje de Kiss-off, el comunicador telefónico del panel de control transmitirá repetidamente el mensaje del evento.
- Tipo de panel activar/desactivar la interfaz de línea fija DTMF en el comunicador.
- Frecuencia de tono de marcado Frecuencia en la que el *G16T* comunica con el comunicador telefónico de panel de control.
- Supervisión de línea- si se selecciona esta casilla, se supervisará la conexión de línea fija entre el panel de control y comunicador. Para la supervisión de trabajo, el comunicador telefónico del panel de control tiene que estar conectado con el *G16T* con 4 hilos (véase el capítulo 3.1 "Cableado del comunicador al panel de control de seguridad").
- Tipo de entrada IN1-IN2 seleccionar el tipo de entrada de la lista (NO, NC, NO / EOL, C / EOL, NO / DEOL, NC / DEOL).
- Salida OUT1 seleccione el modo de operación de salida de la lista.
- Tiempo de sincronización seleccionar qué servidor utilizara para la sincronización de tiempo.

#### Grupo de ajustes de "Acceso"

- Código de administrador le permite acceder a todos los campos de configuración (código predeterminado 123456).
- Código de instalador- permite cambiar sólo los campos que están autorizados por el administrador (código predeterminado 654321).
- Sólo un administrador puede restaurar Si se selecciona esta casilla, los ajustes de fábrica se pueden restaurar solamente introduciendo el código de administrador.
- Permitir que el instalador cambie- El administrador puede especificar qué configuraciones de instalación puede cambiar.

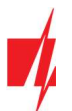

## 6.3 Ventana de presentación de "CRA informes"

#### Pestaña "CRA ajustes"

| rikdisConfig 1.66.34 G16T_32                | 10                             |             |            |                            |            | - 0   | ×         |
|---------------------------------------------|--------------------------------|-------------|------------|----------------------------|------------|-------|-----------|
| 🔂 Programa 🖉 Acción                         | 🛄 Acerca de                    |             |            |                            |            |       |           |
|                                             | Leer [F4] Escribir [F5]        |             | Abrir [F8] | Guardar [F9]               |            | Desco | nectar    |
| Ajustes del sistema                         | CRA ajustes Ajustes            |             |            |                            |            |       |           |
| CRA informes                                | Canal de comunicación principa | al          | ]          | Segundo canal              |            |       |           |
| Informes para usuario                       | Modo                           | IP          | *          | Tipo de comunicación       | IP         | -     |           |
| Tarjeta SIM                                 | Protocolo                      | TRK         | *          | Protocolo                  | TRK        | *     |           |
| RS485 modules                               | Clave de cifrado TRK           | •••••       |            | Clave de cifrado TRK       | •••••      |       |           |
| Resumen del incidente                       | Dominio o IP                   |             |            | Dominio o IP               |            |       |           |
| Firmware                                    | Puerto                         |             |            | Puerto                     |            |       |           |
|                                             | TCP o UDP                      | TCP         | *          | TCP o UDP                  | ТСР        | *     |           |
|                                             | Número de teléfono             |             |            | Número de teléfono         |            | _     |           |
|                                             | Modo del canal de reserva      | Desactivar  | *          | Reserva del canal paralelo | IP         | -     |           |
|                                             | Protocolo                      |             | -          | Protocolo                  | TRK        | *     |           |
|                                             | Clave de cifrado TRK           |             |            | Clave de cifrado TRK       |            |       |           |
| Recordar contrasena                         | Dominio o IP                   |             |            | Dominio o IP               |            |       |           |
| Mostrar contraseña                          | Puerto                         |             |            | Puerto                     |            |       |           |
| Ajustes por defecto                         | TCP o UDP                      | TCP         | -          | TCP o UDP                  | ТСР        |       |           |
| Restaurar                                   | Número de teléfono             |             |            | Número de teléfono         |            |       |           |
| MEI/identificador único:<br>866191036924082 | Informe por SMS de reserva     | 5           |            | Informe por SMS de reserva |            |       | Ĩ         |
| Estado: reading done Diss                   | positivo G16T_3210 SN: 0000    | 01 BL: 1.06 | FW:1.4     | 1 HW: 0.01                 | Estado HID | Ad    | ministrat |

El comunicador envía eventos a la CRA a través de Internet celular (IP) o con mensajes SMS.

Los eventos pueden ser enviados a través de varios canales de comunicación. Los canales de comunicación primarios y paralelos pueden funcionar simultáneamente, de esta manera el comunicador puede enviar eventos a dos receptores al mismo tiempo. El canal de copia de seguridad se puede asignar para ambos; canales primarios y paralelos, que se utilizarán cuando se interrumpe la conexión a través del canal primario o en paralelo.

La comunicación se codifica y se protege por contraseña. Se requiere un receptor TRIKDIS para recibir y enviar información de eventos para el software de monitorización:

- Para la conexión a través de IP receptor de software IPcom Windows/Linux, hardware receptor IP/SMS RL14 o receptor multicanal RM14.
- Para recibir mensajes SMS hardware receptor IP/SMS RL14, receptor multicanal RM14 o receptor de SMS GM14.

La comunicación SMS es particularmente útil como canal de reserva, ya que funciona incluso cuando no hay conexión a Internet móvil. No recomendamos el SMS como canal primario.

#### Grupo de ajustes "Canal de comunicación principal"

- Modo seleccione el método de conexión que será utilizado con el receptor de la CRA (IP o SMS).
- **Protocolo** seleccione en qué codificación los eventos deben ser enviados: **TRK** (a receptores Trikdis), **SIA DC-09** (a receptores, que reciben eventos codificados en formato SIA DC-09), **TL150** (a receptores SUR-GARD).
- Clave de cifrado TRK- clave de cifrado de mensaje de 6 dígitos. La clave escrita en el comunicador debe coincidir con la clave establecida en el receptor, lo que significa que ambas claves deben ser iguales.
- Dominio o IP ingrese el dominio o dirección IP del receptor.
- **Puerto** introduzca el número de puerto de red del receptor.
- **TCP o UDP** seleccione en qué protocolo (TCP o UDP) deben ser enviados los eventos.
- Número de teléfono (sólo para mensajes SMS) introduzca el número de teléfono del receptor TRIKDIS SMS. El número
  de teléfono debe ser con código de país (por ejemplo, 370xxxxxxx).

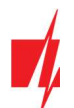

## Grupo de ajustes "Canal principal de reserva"

Activar el modo de canal de reserva para enviar eventos a través del canal de copia de seguridad si se pierde la conexión a través del canal primario. La Configuración del canal de copia de seguridad es el mismo a como se describió anteriormente.

#### Grupo de ajustes "Segundo canal"

A través de este canal se transmiten eventos en paralelo con el canal primario. Cuando se habilita el segundo canal, los eventos pueden ser enviados simultáneamente a dos receptores (por ejemplo, estaciones de monitoreo locales y centralizadas). Los ajustes de canales paralelos son los mismos de cómo se describió anteriormente.

#### El número de canal de SMS de respaldo

Los mensajes SMS de respaldo se envían cuando los eventos no se pueden transmitir a través del primero, segundo y canales de respaldo. Es especialmente útil porque funciona incluso cuando no hay conexión IP en la red del operador móvil.

Este canal se activa sólo cuando el modo de IP se establece en el canal primario y su canal de reserva.

Las notificaciones por SMS serán enviadas a receptor SMS en una CRA: 1) inmediatamente después de la primera vez cuando el comunicador se pone en funcionamiento; y 2) si el protocolo TCP/IP o UDP/IP se interrumpe en el primer canal y su canal de reserva.

• Informe por SMS de reserva – introduzca el número de teléfono para el receptor TRIKDIS SMS. El número de teléfono debe comenzar con el código de país (por ejemplo, 370xxxxxxx).

## Pestaña "Ajustes"

| 📫 TrikdisConfig 1.66.34 G16T_3210 | )                                 |            |                        | - 🗆 X       |
|-----------------------------------|-----------------------------------|------------|------------------------|-------------|
| 🔅 Programa 🔑 Acción               | 🔟 Acerca de                       |            |                        |             |
| 1                                 | Leer [F4] Escribir [F5]           | Abrir [F8] | Guardar [F9]           | Desconectar |
| Ajustes del sistema               | CRA ajustes Ajustes               |            |                        |             |
| CRA informes                      | Ajustes                           |            | Configuración de DC-09 |             |
| Informes para usuario             | Período de prueba 🗹               | 24 h 0 min | ID de objeto en DC-09  | 123456      |
| Tarjeta SIM                       | Período de ping IP 🗸              | 0 min 30 s | Núm. de línea DC-09    | 1           |
| R5405 modules                     | Número de línea y receptor        |            | Núm de receptor DC-09  |             |
| Eirmware                          | Humero de tínea y receptor        | 00 RR 0 L  | Hum, de receptor berov | <u> </u>    |
| Thinware                          | Ir al canal de reserva después de | 2 inter    | ntos                   |             |
|                                   | Volver a principal después        | 1 min 30 s |                        |             |
|                                   | DNS 1                             |            |                        |             |
|                                   | DNS 2                             |            |                        |             |
| Recordar contraseña               |                                   |            |                        |             |

#### Grupo de ajustes de "Ajustes"

- **Período de prueba** periodo de Prueba (TEST) para probar la conexión. Los eventos de Test se envían como mensajes de identificador de contacto y se remitirán al software de monitoreo.
- **Periodo de ping IP** período para el envío de los latidos (heartbeats) internos PING. Estos mensajes sólo se envían a través del canal IP. El receptor no reenvía mensajes Ping para el software de monitoreo para evitar sobrecargarlo. Las notificaciones sólo se enviarán al software de monitoreo si el receptor no recibe mensajes de PING desde el dispositivo dentro del tiempo establecido.

De manera predeterminada, el receptor enviará una notificación de "Conexión perdida" al software de monitoreo si el mensaje PING no se recibe durante el período de tiempo tres veces más de lo establecido en el comunicador. Ej.: Si el PING se establece en 3 minutos, el receptor enviará la notificación de "Conexión perdida" si el mensaje PING no se recibe en 9 minutos.

Los latidos (heartbeats) de PING mantienen la sesión de comunicación activa entre el dispositivo y el receptor. La sesión activa es necesaria para poder configurar y controlar de forma remota el comunicador. Es recomendable configurar el periodo PING por no más de 5 minutos.

• Ir al canal de reserva después de - indica el número de intentos fallidos para enviar el mensaje a través del canal principal. Si el dispositivo no consigue transmitir el número de veces especificado, se conectará a transmitir los mensajes a través del canal de copia de seguridad.

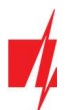

- Volver a principal después tiempo tras el cual el dispositivo G16T intentará volver a conectarse y transmitir mensajes a través del canal primario.
- **DNS1, DNS2** (Sistema de nombre de dominio) es el servidor que especifica la dirección IP del dominio. Se utiliza cuando el dominio se establece en el campo de **Dominio o IP** del canal de comunicación (no en la dirección IP). El Servidor Google DNS está configurado por defecto.

## Grupo de ajustes de parámetros "Configuración de DC-09"

Los parámetros se muestran cuando el protocolo **DC-09\_2007** o **DC-09\_2012** se establece en el campo del protocolo de canal de comunicación para el envío de eventos.

- ID de objeto en DC-09 introduzca el número del objeto. El número del objeto introducido en este campo será usado si se selecciona DC-09 de codificación. Un número hexadecimal de 3 a 16 caracteres se puede introducir. Este número es proporcionado por la CRA.
- Núm. de línea DC-09 introduzca el número de línea del receptor.
- Núm. de receptor DC-09 introduzca el número del receptor.

## 6.4 Ventana "Informes para usuario"

#### Pestaña "Servicio PROTEGUS"

| 🕫 TrikdisConfig 1.66.34 G16T_321                                                               | 0                                                                                       | — |         | ×    |
|------------------------------------------------------------------------------------------------|-----------------------------------------------------------------------------------------|---|---------|------|
| 🔅 Programa 🖉 Acción                                                                            | 🕅 Acerca de                                                                             |   |         |      |
|                                                                                                | Leer [F4] Escribir [F5] Abrir [F8] Guardar [F9]                                         |   | Descone | ctar |
| Ajustes del sistema                                                                            | Servicio PROTEGUS Informes por SMS y llamadas Control por SMS                           |   |         |      |
| CRA informes<br>Informes para usuario<br>Tarjeta SIM<br>RS485 modules<br>Resumen del incidente | Servicio PROTEGUS       Activar conexión       Código de acceso a Protegus       123456 |   |         |      |

*El servicio Protegus* permite a los usuarios monitorear y controlar de forma remota el comunicador. Para obtener más información sobre el servicio *Protegus*, visita <u>www.protegus.eu</u>.

#### Grupo de ajustes "Servicio Protegus"

- Activar conexión habilite el servicio *Protegus, G16T* será capaz de intercambiar datos con la aplicación Protegus para ser configurado de forma remota a través de *TrikdisConfig*.
- Código de acceso a PROTEGUS el código de 6 dígitos para la conexión a la aplicación Protegus (por defecto 123456).

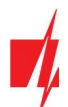

## Pestaña "Informes por SMS y llamadas"

| 📫 TrikdisConfig 1.66  | .34 G16T_32 | 10       |           |                                              |           |         |         |              |         |        |        |        |         | -     |        | ×     |
|-----------------------|-------------|----------|-----------|----------------------------------------------|-----------|---------|---------|--------------|---------|--------|--------|--------|---------|-------|--------|-------|
| Programa              | 🔑 Acción    |          | Acerca    | i de                                         |           |         |         |              |         |        |        |        |         |       |        |       |
|                       |             | Le       | er [F4]   | Escribir [F5]                                | Abrir [Fi | B] G    | iuardar | [F9]         |         |        |        |        |         |       | Descon | ectar |
| Ajustes del sistem    | a           | Ser      | vicio PRO | OTEGUS Informes por SMS y llamadas           | Control p | oor SMS |         |              |         |        |        |        |         |       |        |       |
| CRA informes          |             | Nom      | bre del o | objeto Account Name                          |           | Lenguaj | e SMS   |              |         | ENGLIS | н      |        |         | •     |        |       |
| Informes para usu     | ario        | Núm      | . Núr     | meros de teléfono para informes por SMS/llam | adas      | Núm.    | Nomb    | ore del á    | rea     |        |        |        |         |       |        |       |
| Tarjeta SIM           |             | 1        | +3        | 37060123456                                  |           | 01      | Area    | 1            |         |        |        |        |         |       |        |       |
| RS485 modules         |             | 2        | +         |                                              |           | 02      | Area    | 2            |         |        |        |        |         |       |        |       |
| Resumen del incir     | lanta       | 3        | +         |                                              |           | -       |         |              |         |        |        |        |         |       |        |       |
| Resultien der mele    | rence       | 4        | +         |                                              |           | Otros   | AREA    | l            |         |        |        |        |         |       |        |       |
| Firmware              |             | Data and | - Pass    |                                              |           | L.      |         |              |         |        |        |        |         | _     |        |       |
|                       |             | Núm      | . Nor     | imbre de usuario                             | -         | Núm.    | Nomb    | ore de zo    | na      |        |        |        | _       | _     |        |       |
|                       |             | 001      | Use       | er 1                                         |           | 001     | Zone    | 1            |         |        |        |        |         |       |        |       |
|                       |             | 002      | Use       | ser 2                                        |           | 002     | Zone    | 2            |         |        |        |        |         |       |        |       |
|                       |             | Otre     | s US      | SER.                                         | <b>Y</b>  | Otros   | ZONE    | :            |         |        |        |        |         | *     |        |       |
|                       |             | Our      | /3 [05    |                                              |           | 0003    | 12014   | <del>.</del> |         |        |        |        |         | _     |        |       |
| Recordar contraseña   |             |          |           |                                              |           | Tel     | 1       | Tel          | 2       | Tel    | 3      | Te     | 4       |       |        |       |
| Master contracão      |             | Núm      | CID       | Texto SMS                                    |           | SMS     | Llamad  | 2 SMS        | Llamada | SMS    | Liamad | It SMS | Liamada | 2     |        |       |
| Mostrar contrasena    |             | 1        | E100      | MEDICAL PANIC ALARM                          |           |         |         | ~            |         | ~      |        | ~      |         | -     |        |       |
| Ajustes por defecto   |             | 2        | E110      | FIRE PANIC ALARM                             |           |         |         | -            |         | -      |        | -      |         |       |        |       |
| Restaurar             |             | 3        | E120      | PANIC ALARM                                  |           |         |         | -            |         | -      |        | -      |         |       |        |       |
| ive scould at         | -           | 4        | E121      | DURESS ALARM                                 |           | 1       |         | 1            |         | ~      |        | 1      |         |       |        |       |
| IMEI/identificador ún | ico:        | 5        | E130      | ALARM !!! ALARM !!! ALARM !!! ALARM !        | 11        | 1       | ~       | 1            |         | ~      |        | 1      |         |       |        |       |
| 866191036924082       |             | 6        | E301      | AC Power failure on control panel            |           | 1       |         | 1            |         | 1      |        | 1      |         | and a |        |       |

Puede configurar para que los clientes estén informados de los eventos con mensajes SMS o una llamada.

- Nombre del objeto- de nombre a sistema, al que está conectado el comunicador. Cada mensaje SMS será enviado con el nombre del objeto.
- Lenguaje SMS elija el idioma de los mensajes SMS (Los mensajes SMS se pueden enviar con varios personajes).
- Números de teléfono para informes por SMS / llamadas Puede introducir hasta 4 números de teléfono de los usuarios, que recibirán mensajes de eventos SMS o llamadas. Los números de teléfono deben comenzar con el código de país, por ejemplo + 370xxxxxxxx, 00370xxxxxxxx o 370xxxxxxxx.
- Nombre del área, Nombre de usuario, Nombre de zona cada usuario, una zona o área pueden tener un nombre que se utiliza en los mensajes SMS de eventos. Introduzca el usuario, la zona o el número de región de la tabla correspondiente e introduzca el nombre junto al número.
- **Tabla de eventos CID** puede cambiar a qué números de teléfono se enviarán mensajes SMS o se realizarán llamadas sobre cada uno de los eventos enumerados.

Puede cambiar los textos de los mensajes SMS de eventos predeterminados, cambiar códigos Contact ID (CID) e introducir nuevos eventos con las descripciones.

## Pestaña "Control por SMS"

| 🐗 TrikdisConfig 1.66.34 G16T_321 | 0                      |                            |                 |                                         | - |         | ×     |
|----------------------------------|------------------------|----------------------------|-----------------|-----------------------------------------|---|---------|-------|
| 🔅 Programa 🖉 Acción              | 🏢 Acerca de            |                            |                 |                                         |   |         |       |
|                                  | Leer [F4] Escr         | ibir (F5)                  | Abrir [F8]      | Guardar [F9]                            |   | Descone | ectar |
| Ajustes del sistema              | Servicio PROTEGUS      | nformes por SMS y llamadas | Control por SMS |                                         |   |         |       |
| CRA informes                     |                        |                            |                 |                                         |   |         |       |
| Informes para usuario            | Textos de respuesta SN | IS                         | Núm             | eros de teléfono para el control remoto |   |         |       |
| Tarieta SIM                      | Responder              | Texto SMS                  | Núm             | Número de teléfono                      |   |         |       |
| DC 405 11                        | Orden realizada        | Command OK                 | Tel 1           | +                                       |   |         |       |
| RS485 modules                    | Contraseña incorrecta  | Wrong Access Code          | Tel 2           | +                                       |   |         |       |
| Resumen del incidente            | Orden incorrecta       | Wrong Command              | Tel 3           | +                                       |   |         |       |
| Firmware                         | Información incorrect  | Wrong Data                 | Tel 4           | +                                       |   |         |       |

Puede enviar un comando SMS al comunicador que controlará la salida o cambiará la configuración. Encuentre los comandos de control en el capítulo **5.4 Configuración y control con los mensajes SMS.** 

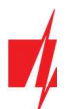

- Textos de respuesta SMS Texto SMS que el usuario recibe después de enviar un comando SMS. El texto SMS puede ser editado.
- Números de teléfono para el control remoto -puede introducir números de teléfono, de la cual el comunicador aceptará los comandos.

| Nota: | Si no se introduce ningún número de teléfono, el dispositivo aceptará comandos desde cualquier número de  |
|-------|----------------------------------------------------------------------------------------------------|
|       | teléfono. En cualquier caso, la seguridad está garantizada por el requisito de ingresar la contraseña del |
|       | administrador o instalador en el comando SMS.                                                             |

## 6.5 Ventana "Tarjeta SIM"

**Importante:** 1. Asegúrese de que la tarjeta SIM esté activada y funcionando, antes de usarla.

2. Si va a utilizar la conexión a Internet móvil para enviar eventos a través del canal IP al receptor de la CRA o para *Protegus*, garantice que el servicio de datos móviles está habilitada.

| frikdisConfig 1.66.34 G16T_32                                                                              | 10                                                                                                    |                   |            |              | - 🗆 ×       |
|----------------------------------------------------------------------------------------------------|----------------------------------------------------------------------------------------------------|-------------------|------------|--------------|-------------|
| 🔅 Programa 🤌 Acción                                                                                        | 🔟 Acerca de                                                                                                   |                   |            |              |             |
|                                                                                                    | Leer [F4] Escribir [                                                                                          | F5]               | Abrir [F8] | Guardar [F9] | Desconectar |
| Ajustes del sistema                                                                                        | Tarjeta SIM                                                                                                   |                   |            |              |             |
| CRA informes<br>Informes para usuario<br>Tarjeta SIM<br>RS485 modules<br>Resumen del incidente<br>Firmware | PIN de la tarjeta SIM<br>APN<br>Usuario<br>Contraseña<br>Prohibir la conexión<br>cuando se detecta<br>roaming | •••••<br>internet |            |              |             |

#### Grupo de ajustes "Tarjeta SIM"

- **PIN de la tarjeta SIM** introduzca el código PIN de la tarjeta SIM. Este código se puede desactivar mediante la inserción de la tarjeta SIM en el teléfono móvil y la desactivación de la petición. Si ha desactivado la petición del PIN de la tarjeta SIM, deje el valor predeterminado en este campo.
- **APN** introducir APN (Access Point Name). Es necesario para conectar el comunicador a internet. APN se puede encontrar en la página web del operador de la tarjeta SIM ("Internet" es universal y funciona en las redes de muchos operadores).
- Usuario contraseña: ingrese el nombre de usuario y la contraseña para APN si es necesario.
- Contraseña si es necesario, introduzca el nombre de usuario (login) y una contraseña para la conexión a internet.
- **Prohibir la conexión cuando se detecta roaming** se puede utilizar esta función cuando el sistema de seguridad está instalado cerca de la frontera del país. Esta función evita que el comunicador pueda operar en la red móvil del otro país.

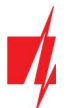

## 6.6 Ventana "RS485 modules"

#### Pestaña "Modules list"

Los expansores de la serie iO pueden ser conectados al comunicador para añadir entradas adicionales, salidas y serie bus de sensores de temperatura. Los expansores conectados deben ser añadidos a la tabla de la lista de módulos.

| frikdisConfig 1.66.34 G16T_32 | 210    |                   |                      |      | - 🗆 X       |
|-------------------------------|--------|-------------------|----------------------|------|-------------|
| 🔅 Programa 🛛 🔑 Acción         | D Ac   | terca de          |                      |      |             |
|                               | Leer [ | F4] Escribir [F5] | Abrir [F8] Guardar [ | [F9] | Desconectar |
| Ajustes del sistema           | Modul  | les list          |                      |      |             |
| CRA informes                  | ID     | Tipo de módulo    | Serial Núm           |      |             |
| Informes para usuario         | 1      | No disponible     | V                    |      |             |
| Tarjeta SIM                   | 2      | No disponible     |                      |      |             |
| RS485 modules                 | 3      | expansor iO       |                      |      |             |
| Resumen del incidente         | 4      | expansor iO-WL    |                      |      |             |
| Firmware                      |        | expansor IO-IO    |                      |      |             |
| - Intrinsite                  |        | Expansor iO-8     |                      |      |             |
|                               |        | W17u/W485         |                      |      |             |
|                               |        | E485              |                      |      |             |

- Tipo de módulo seleccione de la lista el módulo que está conectado al comunicador a través de RS485.
- Serial Núm. -introduzca el número de serie del módulo (6 dígitos), que se indica en las etiquetas adhesivas en caso y el embalaje del módulo.

Después de seleccionar el módulo conectado, introduzca su número de serie, pulse el botón **Escribir [F5**]. Cuando el cambio se escribe, desconecte el cable USB Mini-B desde el comunicador. Espere un minuto (el comunicador tiene que registrar el módulo conectado). Conecte el cable USB Mini-B para el comunicador. Haga clic en el botón **Leer [F4].** Vaya a los **RS485 modules**→ **Módulo.** 

#### Pestañas "Module 1"

Después de agregar el expansor al comunicador como se describe anteriormente, en la ventana de módulos RS485 aparecerá una nueva pestaña con esta configuración del módulo. A continuación se describen los ajustes para los expansores de las series *iO-8* e *iO*, para el módulo WiFi *W485*, para el módulo ethernet *E485*.

| f TrikdisConfig 1.66.34 G16T_32 | 10                  |              |                                                                                                    |     |       |         |                     |          |      |       |          |        |             | - |        |       |
|---------------------------------|---------------------|--------------|----------------------------------------------------------------------------------------------------|-----|-------|---------|---------------------|----------|------|-------|----------|--------|-------------|---|--------|-------|
| 🔅 Programa 🔗 Acción             | 🔟 Acerca de         |              |                                                                                                    |     |       |         |                     |          |      |       |          |        |             |   |        |       |
|                                 | Leer [F4] Escri     | bir (F5)     |                                                                                                    |     |       | Abrir [ | F8]                 | Guardar  | [F9] |       |          |        |             |   | Descor | necta |
| Ajustes del sistema             | Modules list Module | 1            |                                                                                                    |     |       |         |                     |          |      |       |          |        |             |   |        |       |
| CRA informes                    | Expansor iO-8       |              |                                                                                                    |     |       |         |                     |          |      |       |          |        |             |   |        |       |
| Informes para usuario           |                     |              |                                                                                                    |     |       |         |                     |          |      |       |          |        |             |   |        |       |
| Tarjeta SIM                     | Serial Núm.         | 0000         | 14                                                                                                    |     |       |         |                     |          |      |       |          |        |             |   |        |       |
| RS485 modules                   | Recuento de entrada | 3            | *                                                                                                    |     |       |         |                     |          |      | Mostr | ar ID de | objeto |             |   |        |       |
| Resumen del incidente           |                     | Código       | r [F5] Abrir [F8] Guardar [F9] Descone<br>000014<br>3 ■ Mostrar ID de objeto<br>Código del incidente del ID de contacto<br>Código del incidente del ID de contacto<br>Código del incidente del ID de contacto<br>Código del incidente 333 91 001 K<br>Incidenti 130 91 001 K<br>Restaura 130 91 001 NO<br>Incidenti 130 91 002 K<br>Restaura 130 91 002 NO<br>Incidenti 130 91 003 K<br>Restaura 130 91 003 NO |     |       |         |                     |          |      |       |          |        |             |   |        |       |
| Firmware                        | Incidente           | Activar      | E/R                                                                                                    | CID | Part. | Zona    | Activar             | E/R      | CID  | Part. | Zona     | Númen  | cTipo de er |   |        |       |
|                                 | BUS_FAULT           | ~            | Incidente                                                                                                    | 333 | 91    | 001     | $\checkmark$        | Restaura | 333  | 91    | 001      |        |             |   |        |       |
|                                 | INPUT1              | $\checkmark$ | Incidente                                                                                                    | 130 | 91    | 001     | <ul><li>✓</li></ul> | Restaura | 130  | 91    | 001      |        | NO          |   |        |       |
|                                 | INPUT2              | $\checkmark$ | Incidente                                                                                                    | 130 | 91    | 002     | ~                   | Restaura | 130  | 91    | 002      |        | NO          |   |        |       |
|                                 | INPUT3              | $\checkmark$ | Incidente                                                                                                    | 130 | 91    | 003     |                     | Restaura | 130  | 91    | 003      |        | NO          |   |        |       |

#### Ventana de configuración del expansor iO-8

Expansor iO-8 tiene 8 contactos (salida/entrada) terminales universales.

• **Recuento de entrada** - seleccionar qué número de contactos de conexión se debe establecer en el modo de entrada (IN). El resto de los contactos de conexión se convertirá en salidas (OUT).

Las salidas se configuran directamente en la aplicación *Protegus*.

En la tabla de entradas se pueden asignar eventos Contact ID y recuperar los códigos. Una vez que se activa una entrada, el comunicador enviará un evento con el código de evento a una CRA y a la aplicación *Protegus*.

www.trikdis.com

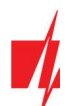

## Código del incidente del ID de contacto:

- Activar permite la transmisión de mensajes, cuando se activa la entrada.
- E/R se puede elegir, qué tipo de evento se enviará cuando la entrada se activa Evento o Restauración.
- **CID** establecer el código Contacto ID a la entrada.
- **Part.** establecer la partición (área) a la entrada. Se establece automáticamente: si el módulo no. 1, entonces el área 91; si el módulo no. 4, a continuación, el área 94.
- **Zona** establecer el número de la zona para la entrada.

#### Código del restauración del ID de contacto:

- Activar permite la transmisión de mensajes, cuando la entrada se restaura.
- E/R se puede elegir, qué tipo de evento se envía cuando se restablece la entrada Restaurar o Evento.
- CID establecer el código Contacto ID de restauración a la entrada.
- **Part.** establecer la partición (área) a la entrada. Se establece automáticamente: si el módulo no. 1, entonces el área 91; si el módulo no. 4, a continuación, el área 94.
- **Zona** establecer el número de la zona para la entrada.
- Número de objeto al IN se le puede asignar un número de objeto, que será diferente del número de objeto del comunicador *G16T*.
- Tipo de entrada seleccionar el tipo de la entrada (NO o NC).

Para que los clientes reciban mensajes SMS o llamadas acerca de detonantes de entrada, ingrese el código Contact ID que se asigna para entrada en la tabla en la pestaña Informes para usario → Imformes por SMS y llamadas.

## Ventana de configuración del Expansor iO

|                                                                                                    | rikdisConfig 1.66.34 G16T | _3210               |               |                |          |           |            |              |             |         |       |        | -       |    |        | ×   |
|----------------------------------------------------------------------------------------------------|---------------------------|---------------------|---------------|----------------|----------|-----------|------------|--------------|-------------|---------|-------|--------|---------|----|--------|-----|
| Leer [F4]         Escribir [F5]         Abrir [F8]         Guardar [F9]         Desconect           Ajustes del sistema         Modules list         Module 1               Desconect           Desconect           Desconect            Desconect           Desconect            Desconect           Desconect            Desconect           Desconect            Desconect           Desconect              Desconect           Desconect           Desconect                Desconect            Desconect           Desconect          Desconect             Desconect           Desconect           Desconect           Desconect         Desconect         Desconect         Desc                                                                                                    | 🔅 Programa 🖉 Acció        | n 🔟 Acerca de       |               |                |          |           |            |              |             |         |       |        |         |    |        |     |
| Ajustes del sistema       Modules list       Module 1         CRA informes       expansor iO         Informes para usuario       Serial Núm.       000014         Tarjeta SIM       Tipo de entrada IN       NO<•                                                                                                    |                           | Leer [F4] Escr      | ibir [F5]     |                |          | Abrir [F8 | ] Gi       | uardar [F9]  |             |         |       |        |         | De | sconed | tar |
| CRA informes       expansor iO         Informes para usuario       Serial Núm.         Tarjeta SIM       000014         Resumen del incidente       Tipo de entrada IN         Max *C(T1)       30         Min *C(T2)       15         Kecordar contraseña       Incidente         Mostrar contraseña       MPUT         Mostrar contraseña       Vincidenti 158         Mus Terrererererererererererererererererere                                                                                                    | Ajustes del sistema       | Modules list Module | 1             |                |          |           |            |              |             |         |       |        |         |    |        |     |
| Informes para usuario       Serial Núm.       000014         Tarjeta SIM       Tipo de entrada IN       NO         Resumen del incidente       Max *C(T1)       30         Firmware       Min *C(T2)       15         Recordar contraseña       Incidente       Activar E/R       CID       SIA       4+2       Part.       Zona       Activar E/R       CID       SIA       4+2       Part.       Zona       Activar E/R       CID       SIA       4+2       Part.       Zona       Activar E/R       CID       SIA       4+2       Part.       Zona       Activar E/R       CID       SIA       4+2       Part.       Zona       Activar E/R       CID       SIA       4+2       Part.       Zona       Activar E/R       CID       SIA       4+2       Part.       Zona       Activar E/R       Incidenti       130       91       001       W       Part.       Zona       Part.       Zona       Part.       Zona       Part.       Zona       Part.       Zona       Part.       Zona       Part.       Zona       Part.       Zona       Part.       Zona       Part.       Zona       Part.       Zona       Part.       Zona       Part.       Zona       Part.       Zona                                                                                                    | CRA informes              | expansor iO         |               |                |          |           |            |              |             |         |       |        |         |    |        |     |
| Tarjeta SIM       Serial Núm.       000014         RS485 modules       Tipo de entrada IN       NO         Resumen del incidente       Max *C(T1)       30         Firmware       Min *C(T2)       15         Código del incidente del ID de contacto       Código del restauración del ID de contacto         Incidente       Activar E/R       CID       SIA       4+2       Part.       Zona         Recordar contraseña       Incidente       Incidenti       130       91       001       I Restaura       130       91       001         Mostrar contraseña       Incidenti       158       91       001       Restaura       158       91       001         BILS ENUT       Incidenti       158       91       001       Restaura       158       91       001         BILS ENUT       Incidenti       158       91       001       Restaura       159       91       001                                                                                                    | Informes para usuario     |                     | (             |                |          |           |            |              |             |         |       |        |         |    |        |     |
| RS485 modules       Tipo de entrada IN       NO         Resumen del incidente       Max *C(T1)       30         Firmware       Min *C(T2)       15         Código del incidente del ID de contacto       Código del restauración del ID de contacto         Recordar contraseña       Incidente       Activar E/R       CID       SIA       4+2       Part.       Zona         NO       Incidente       Activar E/R       CID       SIA       4+2       Part.       Zona         Recordar contraseña       Incident       Incident.       130       91       001       Iceatura I30       91       001         Mostrar contraseña       Ili DW_T       Incident.       158       91       001       Iceatura I58       91       001         BILS ENUT       Incident.       152       91       001       Iceatura I59       91       001                                                                                                    | Tarjeta SIM               | Serial Núm.         | 000014        |                |          |           |            |              |             |         |       |        |         |    |        |     |
| Resumen del incidente       Max *C(T1)       30         Firmware       Min *C(T2)       15         Código del incidente del ID de contacto       Código del restauración del ID de contacto         Código del incidente del ID de contacto       Código del restauración del ID de contacto         Recordar contraseña       Min *C(T2)       15         Mostrar contraseña       Min *C(T2)       10       SIA       4+2       Part.       Zona         Recordar contraseña       Mostrar contraseña       Min High_TEMPERATURE       Mincidenti 158       91       001       I Restaura       130       91       001         BILS ENUT       Incident       1232       91       001       I Restaura       159       91       001                                                                                                    | RS485 modules             | Tipo de entrada IN  | NO            | *              |          |           |            |              |             |         |       |        |         |    |        |     |
| Firmware       Min *C(T2)       15         Código del incidente del ID de contacto       Código del restauración del ID de contacto         Código del incidente del ID de contacto       Código del restauración del ID de contacto         Incidente       Activar E/R       CID       SIA       4+2       Part.       Zona       Activar E/R       CID       SIA       4+2       Part.       Zona       Activar E/R       CID       SIA       4+2       Part.       Zona         Recordar contraseña       Incidente       Incidenti       130       91       001       Incidenta       91       001         Mostrar contraseña       Incidente       Incidenti       158       91       001       Incidenta       158       91       001         BILS ENUTZ       Incidenti       159       91       001       Incidenta       159       91       001                                                                                                    | Resumen del incidente     | Max *C(T1)          | 30            |                |          |           |            |              |             |         |       |        |         |    |        |     |
| Código del incidente del ID de contacto       Código del restauración del ID de contacto         Recordar contraseña       Incident       Incidenti       130       91       001       Incidenta       130       91       001       91       001         Mostrar contraseña       Incidente       Incidenti       158       91       001       Incidenta       158       91       001         BILS ENUT       Incidenti       159       91       001       Incidenta       159       91       001                                                                                                    | Firmware                  | Min °C(T2)          | 15            |                |          |           |            |              |             |         |       |        |         |    |        |     |
| Código del incidente del ID de contacto       Código del restauración del ID de contacto         Recordar contraseña       Incidente       Activar E/R       CID       SIA       4+2       Part.       Zona       Activar E/R       CID       SIA       4+2       Part.       Zona         Incidente       Activar E/R       CID       SIA       4+2       Part.       Zona       1001       Incidento       SIA       4+2       Part.       Zona         Mostrar contraseña       Incidente       Incidento       158       91       001       Incidento       188       91       001         BILIS ENUET       Incidento       159       91       001       Image: Sona       91       001         BILIS ENUET       Incidento       1332       91       001       Image: Sona       91       001                                                                                                    |                           |                     |               |                |          |           |            |              |             |         |       |        |         |    |        |     |
| Código del incidente del ID de contacto       Código del restauración del ID de contacto         Incidente       Activar E/R       CID       SIA       4+2       Part.       Zona       Activar E/R       CID       SIA       4+2       Part.       Zona         Recordar contraseña       Incidente       Incidente       Incidente       Incidente       91       001       Image: Contrast Contrast Contrecontrast Contrast Contrelation Contrast Contrast Contr |                           |                     |               |                |          |           |            |              |             |         |       |        |         |    |        |     |
| Incidente       Activar E/R       CID       SIA       4+2       Part.       Zona       Activar E/R       CID       SIA       4+2       Part.       Zona         Recordar contraseña       Incident       130       Incident       130       91       001       Incident       130       91       001       91       001       91       001         Mostrar contraseña       Incident       Incident       158       91       001       Incident       158       91       001       91       001       91       001       01       91       001       01       01       91       001       01       01       91       001       01       01       91       011       01       01       91       011       01       01       91       011       01       01       91       011       01       01       01       01       01       01       01       01       01       01       01       01       01       01       01       01       01       01       01       01       01       01       01       01       01       01       01       01       01       01       01       01       01       01                                                                                                    |                           |                     | Código del in | ncidente del I | D de cor | ntacto (  | Código del | restauración | del ID de o | ontacto |       |        |         |    |        |     |
| INPUT         Incidenti         130         91         001         Restaura         130         91         001           Recordar contraseña         HIGH_TEMPERATURE         Incidenti         158         91         001         Restaura         158         91         001           Mostrar contraseña         Incidenti         158         91         001         Restaura         158         91         001           BUS EAUUT         Incidenti         159         91         001         Restaura         159         91         001                                                                                                    |                           | Incidente           | Activar E/R   | CID            | SIA      | 4+2 F     | Part. Zo   | na Activar   | E/R         | CID 5   | SIA 4 | 4+2 Pa | art. Zo | na |        |     |
| Recordar contraseña         HIGH_TEMPERATURE         Incidenti         158         91         001         Restaura         158         91         001           Mostrar contraseña         Incidenti         159         91         001         Image: Contraseña         91         001         91         001         001         001         001         001         001         001         001         001         001         001         001         001         001         001         001         001         001         001         001         001         001         001         001         001         001         001         001         001         001         001         001         001         001         001         001         001         001         001         001         001         001         001         001         001         001         001         001         001         001         001         001         001         001         001         001         001         001         001         001         001         001         001         001         001         001         001         001         001         001         01         01         01         01 <td></td> <td>INPUT</td> <td>✓ Inci</td> <td>denti 130</td> <td></td> <td>9</td> <td>91 00</td> <td>1</td> <td>Restaura</td> <td>130</td> <td></td> <td>9</td> <td>1 00</td> <td>1</td> <td></td> <td></td>                                                                                                    |                           | INPUT               | ✓ Inci        | denti 130      |          | 9         | 91 00      | 1            | Restaura    | 130     |       | 9      | 1 00    | 1  |        |     |
| Mostrar contraseña         LOW_TEMPERATURE         Incidenti         159         91         001         Restaura         159         91         001           BUS FAULT         Incidenti         323         91         001         Image: Contraseña         91         001         001         001         001         001         001         001         001         001         001         001         001         001         001         001         001         001         001         001         001         001         001         001         001         001         001         001         001         001         001         001         001         001         001         001         001         001         001         001         001         001         001         001         001         001         001         001         001         001         001         001         001         001         001         001         001         001         001         001         001         001         001         001         001         001         001         001         001         001         001         001         001         001         001         001         001                                                                                                    | Recordar contraseña       | HIGH_TEMPERATURE    | ✓ Inci        | denti 158      |          |           | 91 00      | 1 🗹          | Restaura    | 158     |       | 9      | 1 00    | 1  |        |     |
| RUS EAUIT V Insident 222 01 001 V Partner 222 01 001                                                                                                    | Mostrar contraseña        | LOW_TEMPERATURE     | ✓ Inci        | dente 159      |          | 9         | 91 00      | 1            | Restaura    | 159     |       | 9      | 1 00    | 1  |        |     |
| BOSTROCI E Incloenti 555 SI OUI E Restadra 555 SI OUI                                                                                                    |                           | BUS_FAULT           | ✓ Inci        | dente 333      |          | 9         | 91 00      | 1 🗸          | Restaura    | 333     |       | 9      | 1 00    | 1  |        |     |

Expansor iO tiene: terminales para 1 entrada, 1 salida (contactos de relé) y 1-Wire bus serial para la conexión de sensores de temperatura.

Salida de relé puede ser controlada de acuerdo con condiciones lógicas (SI / ENTONCES).

- Tipo de entrada IN establece el tipo de entrada (NO o NC).
- Max °C (T1) cuando la temperatura es superior a este ajuste, se generará un mensaje de evento. Para que se genere un mensaje de evento, se debe activar en la tabla.
- Min °C (T2)- cuando la temperatura es inferior a este valor, se generará un mensaje de evento. Para que se genere un mensaje de evento, se debe activar en la tabla.

En la tabla de entradas se pueden asignar eventos Contacto ID y recuperar los códigos. Una vez que se activa una entrada, el comunicador enviará un evento con el código de evento a una CRA y a la aplicación *Protegus*. Configure como se describe en la página anterior acerca de la ventana **configuración del expansor iO-8.** 

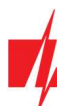

#### Ventana de configuración del módulo WiFi W485

| 📫 TrikdisConfig 1.66.34 G16T_3210 |                       |                                                                                    | - 🗆 X       |
|-----------------------------------|-----------------------|------------------------------------------------------------------------------------|-------------|
| 🔅 Programa 🔑 Acción               | M Acerca de           |                                                                                    |             |
|                                   | Leer [F4] Escrib      | r [F5] Abrir [F8] Guardar [F9]                                                     | Desconectar |
| Ajustes del sistema               | Modules list Module 1 |                                                                                    |             |
| CRA informes                      | W17u/W485             |                                                                                    |             |
| Informes para usuario             | Cardel Nider          | 000014                                                                             |             |
| Tarjeta SIM                       | Senai ivum.           | 00014                                                                              |             |
| RS485 modules                     | DHCP modo             | DHCP -                                                                             |             |
| Resumen del incidente             | IP estática           | 192.168.1.27                                                                       |             |
| Firmware                          | Subnet mask           | 255.255.255.0                                                                      |             |
|                                   | Predeterminado        | 192.168.1.254                                                                      |             |
|                                   | WiFi SSID nombre      | TRIKDIS                                                                            |             |
|                                   | WiFi SSID contraseña  | 565d565                                                                            |             |
|                                   |                       |                                                                                    |             |
| Recordar contraseña               |                       | Código del incidente del ID de contacto Código del restauración del ID de contacto |             |
| _                                 | Incidente             | Activar E/R CID Part. Zona Activar E/R CID Part. Zona                              |             |
| Mostrar contraseña                | BUS_FAULT             | ✓ Incidenti 333 91 001 ✓ Restaura 333 91 001                                       |             |

- DHCP Modo modo del módulo WiFi para registrarse en la red (manual (Estática) o automático (DHCP)).
- IP estática dirección IP estática para cuando se establece el modo de registro manual.
- Subnet mask máscara de subred para cuando se establece el modo de registro manual.
- Predeterminado gateway dirección de Puerto de enlace para cuando se establece el modo de registro manual.
- WiFi SSID nombre nombre de la red WiFi a la que se conectará el W485.
- WiFi SSID contraseña contraseña de red WiFi.

En la tabla, puede asignar el evento de Contacto ID y códigos de restauración al evento de error del bus de datos RS485. Cuando se interrumpe o restablezca la conexión entre el **W485** y el **G16T**, el **G16T** enviará un mensaje con el código CID asignado al CRA y a la aplicación **Protegus**.

Nota: Debe configurar el *G16T* para enviar mensajes a CRA y Protegus, consulte los capítulos 2.2 "Adjustes para la conexión con la Central Receptora de Alarmas" y. 2.1 "Adjustes para la conexión com la app Protegus".
 Inserte la tarjeta SIM en el comunicador *G16T* para que funcione el *W485*.

#### Ventana de configuración del módulo ethernet E485

| 📫 TrikdisConfig 1.66.34 G16T_321 | 0                         |                                  |                      |                                 |                      | - 🗆 X       |
|----------------------------------|---------------------------|----------------------------------|----------------------|---------------------------------|----------------------|-------------|
| 🔅 Programa 🖉 Acción              | 🛄 Acerca de               |                                  |                      |                                 |                      |             |
|                                  | Leer [F4] Escri           | bir [F5]                         | Abrir [F             | 8] Guardar [F9]                 |                      | Desconectar |
| Ajustes del sistema              | Modules list Module       | 1                                |                      |                                 |                      |             |
| CRA informes                     | E485                      |                                  |                      |                                 |                      |             |
| Informes para usuario            | Serial Núm.               | 000014                           |                      |                                 |                      |             |
| RS485 modules                    | DHCP modo                 | DHCP -                           |                      |                                 |                      |             |
| Resumen del incidente            | IP estática               | 192.168.1.27                     |                      |                                 |                      |             |
| Firmware                         | Subnet mask               | 255.255.255.0                    |                      |                                 |                      |             |
|                                  | Predeterminado<br>gateway | 192.168.1.254                    |                      |                                 |                      |             |
|                                  |                           |                                  |                      |                                 |                      |             |
| Recordar contraseña              |                           | Código del incidente del I       | D de contacto        | Código del restauración         | del ID de contacto   |             |
| Mostrar contraseña               | Incidente<br>BUS_FAULT    | Activar E/R CID<br>Incidente 333 | Part. Zona<br>91 001 | Activar E/R CID<br>Restaura 333 | Part. Zona<br>91 001 |             |

- DHCP Modo modo del módulo ethernet para registrarse en la red (manual (Estática) o automático (DHCP)).
- IP estática dirección IP estática para cuando se establece el modo de registro manual.

#### www.trikdis.com

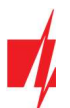

- Subnet mask máscara de subred para cuando se establece el modo de registro manual.
- **Predeterminado gateway** dirección de Puerto de enlace para cuando se establece el modo de registro manual.

En la tabla, puede asignar el evento de Contacto ID y códigos de restauración al evento de error del bus de datos RS485. Cuando se interrumpe o restablezca la conexión entre el *E485* y el *G16T*, el *G16T* enviará un mensaje con el código CID asignado al CRA y a la aplicación *Protegus*.

Nota: Debe configurar el *G16T* para enviar mensajes a CRA y Protegus, consulte los capítulos 2.2 "Adjustes para la conexión con la Central Receptora de Alarmas" y. 2.1 "Adjustes para la conexión com la app Protegus".
 Inserte la tarjeta SIM en el comunicador *G16T* para que funcione el *E485*.

## 6.7 Ventana "Resumen de incidente"

| FrikdisConfig 1.66.34 G16T_3 | 210                    |         |             |           |          |        |         |             |         |          |          | - |        |     |
|------------------------------|------------------------|---------|-------------|-----------|----------|--------|---------|-------------|---------|----------|----------|---|--------|-----|
| 🔅 Programa 🔗 Acción          | 🔟 Acerca de            |         |             |           |          |        |         |             |         |          |          |   |        |     |
|                              | Leer [F4] Escribir [F5 | 1       |             |           | Abrir [  | F8]    | Guard   | ar [F9]     |         |          |          |   | Descor | nec |
| Ajustes del sistema          |                        | Código  | del incider | nte del I | D de cor | ntacto | Código  | del restaur | ación d | el ID de | contacto | 2 |        |     |
| CRA informes                 | Incidente              | Activar | E/R         | CID       | Part.    | Zona   | Activar | E/R         | CID     | Part.    | Zona     |   |        |     |
|                              | COMMUNICATION          |         | Incidente   | 350       | 99       | 999    |         | Restaura    | 350     | 99       | 999      |   |        |     |
| Informes para usuario        | IN1_ALARM              | -       | Incidente   | 130       | 99       | 001    | ~       | Restaura    | 130     | 99       | 001      |   |        |     |
| Tarjeta SIM                  | IN1_TAMPER             | -       | Incidente   | 144       | 99       | 001    | ~       | Restaura    | 144     | 99       | 001      |   |        |     |
| RS485 modules                | IN2_ALARM              | ~       | Incidente   | 130       | 99       | 002    | ~       | Restaura    | 130     | 99       | 002      |   |        |     |
| D                            | IN2_TAMPER             | -       | Incidente   | 144       | 99       | 002    | ~       | Restaura    | 144     | 99       | 002      |   |        |     |
| Resumen del incidente        | PING                   | -       | Incidente   | 760       | 99       | 999    |         | Incidente   |         |          |          |   |        |     |
| Firmware                     | POWER                  | -       | Incidente   | 302       | 99       | 999    | ~       | Restaura    | 302     | 99       | 999      |   |        |     |
|                              | REMOTE_FINISHED        | -       | Incidente   | 412       | 99       | 999    |         | Incidente   |         |          |          |   |        |     |
|                              | REMOTE_STARTED         | ~       | Incidente   | 411       | 99       | 999    |         | Incidente   |         |          |          |   |        |     |
|                              | START                  | ~       | Incidente   | 700       | 99       | 999    |         | Incidente   |         |          |          |   |        |     |
|                              | TEST                   | -       | Incidente   | 602       | 99       | 999    |         | Incidente   |         |          |          |   |        |     |

En esta ventana, puede activar, desactivar o cambiar los mensajes de eventos internos enviados por el dispositivo. Después de activar el evento interno en esta ventana, no se enviará independientemente de otras configuraciones.

- **COMMUNICATION** mensaje sobre error de conexión entre el panel de control y **G16T**, cuando la supervisión de línea está activada.
- IN\_ALARM mensaje sobre de entrada (IN) de disparo del circuito.
- **IN\_TAMPER** mensaje sobre la entrada (IN) de disparo de manipulación del circuito.
- **PING** Señal PING de latido (hearbeat).
- **POWER** mensaje de baja tensión de suministro eléctrico.
- **REMOTE\_STARTED** mensaje sobre la conexión remota para configurar *G16T* con *TrikdisConfig*.
- **REMOTE\_FINISHED** mensaje sobre desconectarse de configuración remota con *TrikdisConfig*.
- START G16T mensaje sobre la conexión a la red.
- TEST mensaje de prueba periódica.

Nota: Para activar los mensajes de pruebas periódicas y establecer su período, ir a Informes CRA -> Ajustes -> Periodo de prueba.

• Activar - cuando se selecciona, el envío de mensajes está habilitado.

Puede cambiar cada contacto de evento con un código de identificación, y también el número de zona y partición.

## 6.8 Restauración de la configuración de fábrica

Para **Restaurar** la configuración de fábrica del comunicador, es necesario hacer clic en el botón Restaurar en la ventana *TrikdisConfig*.

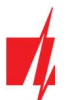

Ν

## G16T comunicador celular

| Ajustes por defecto<br>Restaurar<br>IMEI/identificador único:<br>866191036924082 |                       |            |          |         |          |        |     |               |
|----------------------------------------------------------------------------------|-----------------------|------------|----------|---------|----------|--------|-----|---------------|
| Estado: reading done                                                             | Dispositivo G16T_3210 | SN: 000001 | BL: 1.06 | FW:1.41 | HW: 0.01 | Estado | HID | Administrator |

## 7 Configuración remota

1. Iniciar el programa de configuración TrikdisConfig.

| lota: | La configuración | remota fu | ncionará sólo si: |
|-------|------------------|-----------|-------------------|

- 1. La tarjeta SIM insertada está activada y el código PIN está ingresado o deshabilitado;
- 2. La nube Protegus está habilitada. La forma de habilitar la nube se describe en el capítulo 6.4 vVentana "Informes para usuario";
- 3. Fuente de alimentación está conectada ( "POWER" LED se ilumina en verde);
- 4. Registrado en la red ("NETWORK" LED se ilumina en verde y parpadea amarillo).
- 2. En el campo de acceso remoto, introduzca el número de IMEI / Único ID del comunicador. Este número se encuentra en el dispositivo y la etiqueta del empaque.

| Acceso remoto   |          |                    |               |         |
|-----------------|----------|--------------------|---------------|---------|
|                 | ID único | Nombre del sistema |               |         |
| Elija el módulo |          | • 0                | Configuración | Control |

- 3. (Opcional) En el campo Nombre del sistema, introduzca el nombre deseado para el G16T con este Único ID.
- 4. Pulse Configurar.
- 5. En la nueva ventana abierta haga clic en Leer [F4]. Si es necesario, introduzca el código de administrador o instalador.
- 6. Establecer los ajustes necesarios y cuando termine, haga clic en Escribir [F5].

## 8 Prueba de rendimiento del comunicador

Cuando la configuración y la instalación está completa, realice una comprobación del sistema:

- 1. Genere un evento:
  - mediante el teclado del panel de control armando/ desarmado el sistema;
  - activando una alarma de zona cuando el sistema de seguridad está armado.
- 2. Asegúrese de que el evento llega al CRA y o se recibe en la aplicación *Protegus*.
- 3. Para probar la entrada del comunicador, desencadene y asegúrese de recibir el evento correcto.
- 4. Para probar las salidas del comunicador, active de forma remota y compruebe su funcionamiento.
- 5. Si el panel de control será controlado de forma remota, arme/desarmarme el sistema de seguridad de forma remota mediante el uso de la aplicación *Protegus*.

## 9 Actualización manual del Firmware

Nota: Cuando el comunicador está conectado a *TrikdisConfig*, el programa ofrecerá automáticamente actualizar el firmware del dispositivo si están disponibles. Las actualizaciones requieren una conexión a Internet. El software antivirus, el firewall o el acceso estricto a la configuración de Internet pueden bloquear las actualizaciones automáticas del firmware.

*El firmware G16T* se puede actualizar o cambiar también de forma manual. Después de una actualización, todos los ajustes establecidos previamente permanecerán. Al escribir el firmware de forma manual, se puede cambiar a una versión más reciente o más. Para actualizar:

1. Ejecutar TrikdisConfig.

www.trikdis.com

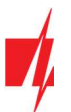

- 2. Conecte el dispositivo *G16T* mediante un cable USB Mini-B al ordenador o conéctese al comunicador *G16T* forma remota.
  - Si existe una versión más reciente del firmware, el software ofrecerá a descargar el archivo de la versión de firmware más reciente.
- 3. Seleccione el firmware del menú.
- 4. Presione **Abrir el firmware** y seleccione el archivo de firmware requerido. Si no tiene el archivo, el archivo de firmware más reciente puede ser descargado por el usuario registrado de <u>www.trikdis.com</u>, en virtud de la sección de descargas del comunicador **G16T**.
- 5. Pulse Actualizar [F12].

| 🕫 TrikdisConfig 1.66.34 G16T_32 | 10                                              | - 🗆 X       |
|---------------------------------|-------------------------------------------------|-------------|
| 🔅 Programa 🔑 Acción             | 🔟 Acerca de                                     |             |
|                                 | Leer [F4] Escribir [F5] Abrir [F8] Guardar [F9] | Desconectar |
| Ajustes del sistema             | Firmware                                        |             |
| CRA informes                    |                                                 |             |
| Informes para usuario           |                                                 |             |
| Tarjeta SIM                     | Abrir el archivo de firmware                    |             |
| RS485 modules                   | Abrir firmware                                  |             |
| Resumen del incidente           |                                                 |             |
| Firmware                        | Actualizar [F12]                                |             |
|                                 |                                                 |             |
|                                 | 0%                                              |             |
|                                 |                                                 |             |
| Recordar contraseña             |                                                 |             |
| Mostrar contraseña              |                                                 |             |

6. Espere a que el indicador de actualización se haya completado.

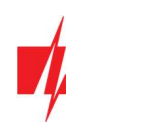

## 10 Anexo

El comunicador puede funcionar con un receptor SUR-GARD. El comunicador recibidos desde panel de alarma los códigos de Contacto ID convierte a códigos SIA.

Tabla de conversión de los códigos Contacto ID a código SIA

| Evento del sistema                               | Código de<br>informe CID | Código de<br>informe de SIA |
|--------------------------------------------------|--------------------------|-----------------------------|
| Alarma médica                                    | E100                     | "MA"                        |
| Emergencia personal                              | E101                     | "QA"                        |
| Incendio en la zona: <z></z>                     | E110                     | "FA"                        |
| Flujo de aguas detectado en la zona: <z></z>     | E113                     | "SA"                        |
| Alarma de la estación manual en la zona: <z></z> | E115                     | "FA"                        |
| Pánico en la zona: <z></z>                       | E120                     | "PA"                        |
| Alarma de pánico por el usuario: <v></v>         | E121                     | "HA"                        |
| Alarma de pánico en la zona: <z></z>             | E122                     | "HA"                        |
| Alarma de pánico en la zona: <z></z>             | E123                     | "PA"                        |
| Alarma de pánico en la zona: <z></z>             | E124                     | "HA"                        |
| Alarma de pánico en la zona: <z></z>             | E125                     | "HA"                        |
| Alarma activa en la zona: <z></z>                | E130                     | "BA"                        |
| Alarma activa en la zona: <z></z>                | E131                     | "BA"                        |
| Alarma activa en la zona: <z></z>                | E132                     | "BA"                        |
| Alarma activa en la zona: <z></z>                | E133                     | "BA"                        |
| Alarma activa en la zona: <z></z>                | E134                     | "BA"                        |
| Alarma activa en la zona: <z></z>                | E135                     | "BA"                        |
| Tamper activo en la zona: <z></z>                | E137                     | "TA"                        |
| Intrusión verificada en la zona: <z></z>         | E139                     | "BV"                        |
| Alarma activa en la zona: <z></z>                | E140                     | "UA"                        |
| Fallo del sistema (143)                          | E143                     | "UA"                        |
| Tamper activo en la zona: <z></z>                | E144                     | "TA"                        |
| Tamper activo en la zona: <z></z>                | E145                     | "TA"                        |
| Alarma activa en la zona: <z></z>                | E146                     | "BA"                        |
| Alarma activa en la zona: <z></z>                | E150                     | "UA"                        |
| Gas detectado en la zona: <z></z>                | E151                     | "GA"                        |
| Pérdida de agua detectada en la zona: <z></z>    | E154                     | "WA"                        |
| Foil Rotura detectado en la zona: <z></z>        | E155                     | "BA"                        |
| Alta temperatura en el sensor: <n></n>           | E158                     | "КА"                        |
| Baja temperatura en el sensor: <n></n>           | E159                     | "ZA"                        |
| CO detectado en la zona: <z></z>                 | E162                     | "GA"                        |
| Falla en zona de fuego: <z></z>                  | E200                     | "FS"                        |
| Monitoreo de alarma                              | E220                     | "BA"                        |
| Fallo del sistema (300)                          | E300                     | "YP"                        |
| Pérdida de fuente de alimentación AC             | E301                     | "AT"                        |
| Batería baja                                     | E302                     | "YT"                        |
| Fallo del sistema (304)                          | E304                     | "YF"                        |

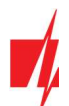

| Evento del sistema                                        | Código de<br>informe CID | Código de<br>informe de SIA |
|-----------------------------------------------------------|--------------------------|-----------------------------|
| Reiniciar sistema en zona: <z></z>                        | E305                     | "RR"                        |
| Programación del panel modificada                         | E306                     | "YG"                        |
| Apagado del sistema                                       | E308                     | "RR"                        |
| Fallo en la batería (309)                                 | E309                     | "YT"                        |
| Fallo de toma a tierra                                    | E310                     | "US"                        |
| Fallo en batería (311)                                    | E311                     | "YM"                        |
| Sobrecarga en fuente de alimentación (312)                | E312                     | "YP"                        |
| Restablecimiento del ingeniero por usuario: <v> (313)</v> | E313                     | "RR"                        |
| Fallo en Sirena/Relé                                      | E320                     | "RC"                        |
| Fallo del sistema (321)                                   | E321                     | "YA"                        |
| Fallo del sistema (330)                                   | E330                     | "ET"                        |
| Fallo del sistema (332)                                   | E332                     | "ET"                        |
| Fallo del sistema (333)                                   | E333                     | "ET"                        |
| Fallo del sistema (336)                                   | E336                     | "VT"                        |
| Fallo del sistema (338)                                   | E338                     | "ET"                        |
| Fallo del sistema (341)                                   | E341                     | "ET"                        |
| Fallo del sistema (342)                                   | E342                     | "ET"                        |
| Fallo del sistema (343)                                   | E343                     | "ET"                        |
| Fallo del sistema (344)                                   | E344                     | "XQ"                        |
| Fallo de comunicación del sistema (350)                   | E350                     | "YC"                        |
| Fallo de comunicación del sistema (351)                   | E351                     | "LT"                        |
| Fallo de comunicación del sistema (352)                   | E352                     | "LT"                        |
| Fallo del sistema (353)                                   | E353                     | "YC"                        |
| Fallo de comunicación del sistema (354)                   | E354                     | "YC"                        |
| Fallo del sistema (355)                                   | E355                     | "UT"                        |
| Problema de fuego en zona: <z></z>                        | E373                     | "FT"                        |
| Problema en la zona: <z></z>                              | E374                     | "EE"                        |
| Problema en la zona: <z></z>                              | E378                     | "BG"                        |
| Problema en la zona: <z></z>                              | E380                     | "UT"                        |
| Avería en zona inalámbrica: <z></z>                       | E381                     | "US"                        |
| Fallo del módulo inalámbrico (382)                        | E382                     | "UY"                        |
| Tamper activo en la zona: <z></z>                         | E383                     | "TA"                        |
| Batería baja en zona inalámbrica: <z></z>                 | E384                     | "ХТ"                        |
| Problema en la zona: <z> (389)</z>                        | E389                     | "ET"                        |
| Problema en la zona: <z> (391)</z>                        | E391                     | "NA"                        |
| Problema en la zona: <z> (393)</z>                        | E393                     | "NC"                        |
| Usuario <v> desarmó el sistema</v>                        | E400                     | "OP"                        |
| Usuario <v> desarmó el sistema</v>                        | E401                     | "OP"                        |
| Desarme automático                                        | E403                     | "OA"                        |
| Desarmado diferido <v> usuario</v>                        | E405                     | "OR"                        |
| Alarma cancelada por el usuario: <v></v>                  | E406                     | "BC"                        |

33

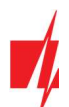

| Evento del sistema                                         | Código de<br>informe CID | Código de<br>informe de SIA |
|------------------------------------------------------------|--------------------------|-----------------------------|
| Usuario <v> desarmó de forma remota</v>                    | E407                     | "OP"                        |
| Usuario <v> armó rápido</v>                                | E408                     | "OP"                        |
| Desarmado remoto                                           | E409                     | "OS"                        |
| Solicitud de devolución de llamada realizada por CRA       | E411                     | "RB"                        |
| Descarga de datos realizada con éxito                      | E412                     | "RS"                        |
| Acceso denegado para el usuario: <v></v>                   | E421                     | "JA"                        |
| Entrada por usuario <v></v>                                | E422                     | "DG"                        |
| Acceso Forzado <z> zona</z>                                | E423                     | "DF"                        |
| Acceso de salida denegado para el usuario <v></v>          | E424                     | "DD"                        |
| Salida usuario <v></v>                                     | E425                     | "DR"                        |
| Usuario <v> desarmó demasiado pronto</v>                   | E451                     | "ОК"                        |
| Usuario <v> armó el sistema demasiado tarde</v>            | E452                     | "OJ"                        |
| Usuario <v> Falló al abrir</v>                             | E453                     | "CT"                        |
| Usuario <v> Falló al cerrar</v>                            | E454                     | "CI"                        |
| Auto armado fallido                                        | E455                     | "CI"                        |
| Armado parcial por el usuario: <v></v>                     | E456                     | "CG"                        |
| Violación de salida por usuario: <v></v>                   | E457                     | "EE"                        |
| Armado parcial por el usuario: <v></v>                     | E458                     | "OR"                        |
| Recent arm <v> user</v>                                    | E459                     | "CR"                        |
| Introducido código incorrecto                              | E461                     | "AL"                        |
| Tiempo de auto-armado ampliado por usuario: <v></v>        | E464                     | "CE"                        |
| Dispositivo deshabilitado (501)                            | E501                     | "RL"                        |
| Dispositivo deshabilitado (520)                            | E520                     | "RO"                        |
| Sensor inalámbrico deshabilitado en la zona: <z> (552)</z> | E552                     | "YS"                        |
| Zona <z> anulada</z>                                       | E570                     | "UB"                        |
| Zona <z> anulada</z>                                       | E571                     | "FB"                        |
| Zona <z> anulada</z>                                       | E572                     | "MB"                        |
| Zona <z> anulada</z>                                       | E573                     | "BB"                        |
| Anulación de grupo por usuario: <v></v>                    | E574                     | "CG"                        |
| Zona <z> anulada</z>                                       | E576                     | "UB"                        |
| Bypass en zona <z> cancelado</z>                           | E577                     | "UB"                        |
| Ventilación de zona anulada                                | E579                     | "UB"                        |
| Prueba de recorrido activada por usuario <v></v>           | E607                     | "TS"                        |
| Informe de prueba manual                                   | E601                     | "RX"                        |
| Informe de test periódico                                  | E602                     | "RP"                        |
| Evento del sistema (605)                                   | E605                     | "JL"                        |
| Evento del sistema (606)                                   | E606                     | "LF"                        |
| Problema en el informe de test periódico                   | E608                     | "RY"                        |
| Evento del sistema (622)                                   | E622                     | "JL"                        |
| Evento del sistema (623)                                   | E623                     | "JL"                        |
| Hora y fecha restablecida por usuario <v></v>              | E625                     | "JT"                        |

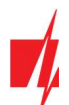

| Evento del sistema                                     | Código de<br>informe CID | Código de<br>informe de SIA |
|--------------------------------------------------------|--------------------------|-----------------------------|
| Fecha/hora inexacta                                    | E626                     | "JT"                        |
| Programación de sistema iniciada                       | E627                     | "LB"                        |
| Programación del sistema terminada                     | E628                     | "LS"                        |
| Evento del sistema (631)                               | E631                     | "JS"                        |
| Evento del sistema (632)                               | E632                     | "JS"                        |
| Sistema no activo (654)                                | E654                     | "CD"                        |
| Alarma médica restaurada                               | R100                     | "MH"                        |
| Emergencia personal restaurada                         | R101                     | "QH"                        |
| No más alarma de incendio en la zona: <z></z>          | R110                     | "FH"                        |
| No más alarma de flujo de aguas en la zona: <z></z>    | R113                     | "SH"                        |
| Alarma de pánico restablecida en la zona: <z></z>      | R120                     | "PH"                        |
| Alarma de pánico cancelada por el usuario: <v></v>     | R121                     | "НН"                        |
| Alarma de pánico restablecida en la zona: <z></z>      | R122                     | "PH"                        |
| Alarma de pánico restablecida en la zona: <z></z>      | R123                     | "PH"                        |
| Alarma de pánico restablecida en la zona: <z></z>      | R124                     | "HH"                        |
| Alarma de pánico restablecida en la zona: <z></z>      | R125                     | "HH"                        |
| No más alarma en la zona: <z></z>                      | R130                     | "BH"                        |
| No más alarma activa en la zona: <z></z>               | R131                     | "BH"                        |
| No más alarma activa en la zona: <z></z>               | R132                     | "BH"                        |
| No más alarma en la zona: <z></z>                      | R133                     | "BH"                        |
| No más alarma en la zona: <z></z>                      | R134                     | "BH"                        |
| No más alarma en la zona: <z></z>                      | R135                     | "BH"                        |
| No más tamper en la zona: <z></z>                      | R137                     | "TA"                        |
| No más alarma en la zona: <z></z>                      | R140                     | "UH"                        |
| No más fallo del sistema (143)                         | R143                     | "ER"                        |
| No más tamper en la zona: <z></z>                      | R144                     | "TR"                        |
| No más tamper en la zona: <z></z>                      | R145                     | "TR"                        |
| No más alarma en la zona: <z></z>                      | R146                     | "BH"                        |
| No más alarma en la zona: <z></z>                      | R150                     | "UH"                        |
| No más alarma de gas en la zona: <z></z>               | R151                     | "GH"                        |
| No más alarma de pérdida de agua en la zona: <z></z>   | R154                     | "WH"                        |
| Foil Rotura restaurado en la zona: <z></z>             | R155                     | "BH"                        |
| La temperatura se ha normalizado en el sensor: <n></n> | R158                     | "КН"                        |
| La temperatura se ha normalizado en el sensor: <n></n> | R159                     | "ZH"                        |
| No más alarma de CO en la zona: <z></z>                | R162                     | "GH"                        |
| No más falla en la zona de fuego: <z></z>              | R200                     | "FV"                        |
| Monitoreo de restauración de alarma                    | R220                     | "BH"                        |
| No más fallo del sistema (300)                         | R300                     | "YA"                        |
| Fuente de alimentación AC OK                           | R301                     | "AR"                        |
| Batería OK                                             | R302                     | "YR"                        |
| No más fallo del sistema (304)                         | R304                     | "YG"                        |

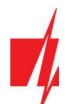

| Evento del sistema                                                      | Código de<br>informe CID | Código de<br>informe de SIA |
|-------------------------------------------------------------------------|--------------------------|-----------------------------|
| Restablecimiento del sistema restaurado en la zona: <z></z>             | R305                     | "RR"                        |
| No más fallo en batería (309)                                           | R309                     | "YR"                        |
| Falla de tierra restablecido                                            | R310                     | "UR"                        |
| No más fallo en batería (311)                                           | R311                     | "YR"                        |
| Restaurar la sobrecarga de corriente de la fuente de alimentación (312) | R312                     | "YQ"                        |
| No más fallo en Sirena/Relé                                             | R320                     | "RO"                        |
| No más fallo del sistema (321)                                          | R321                     | "YH"                        |
| No más fallo del sistema (330)                                          | R330                     | "ER"                        |
| No más fallo del sistema (332)                                          | R332                     | "ER"                        |
| No más fallo del sistema (333)                                          | R333                     | "ER"                        |
| No más fallo del sistema (336)                                          | R336                     | "VR"                        |
| No más fallo del sistema (338)                                          | R338                     | "ER"                        |
| No más fallo del sistema (341)                                          | R341                     | "ER"                        |
| No más fallo del sistema (342)                                          | R342                     | "ER"                        |
| No más fallo del sistema (344)                                          | R344                     | "XH"                        |
| No más fallo de comunicación del sistema (350)                          | R350                     | "YK"                        |
| No más fallo de comunicación del sistema (351)                          | R351                     | "LR"                        |
| No más fallo de comunicación del sistema (352)                          | R352                     | "LR"                        |
| No más fallo del sistema (353)                                          | R353                     | "ҮК"                        |
| No más fallo de comunicación del sistema (354)                          | R354                     | "YK"                        |
| No más fallo del sistema (355)                                          | R355                     | "נט"                        |
| Restablecido problema de fuego en zona: <z></z>                         | R373                     | "FJ"                        |
| No más problema en la zona: <z></z>                                     | R374                     | "EA"                        |
| No más problema en la zona: <z></z>                                     | R380                     | "UJ"                        |
| No más avería en zona inalámbrica: <z></z>                              | R381                     | "UR"                        |
| No más fallo del módulo inalámbrico (382)                               | R382                     | "BR"                        |
| No más tamper en la zona: <z></z>                                       | R383                     | "TR"                        |
| Batería OK en zona inalámbrica: <z></z>                                 | R384                     | "XR"                        |
| No más problema en la zona: <z> (391)</z>                               | R391                     | "NS"                        |
| No más problema en la zona: <z> (393)</z>                               | R393                     | "NS"                        |
| Usuario <v> armó el sistema</v>                                         | R400                     | "CL"                        |
| Usuario <v> armó el sistema</v>                                         | R401                     | "CL"                        |
| Armado automático                                                       | R403                     | "CA"                        |
| Usuario <v> armó de forma remota</v>                                    | R407                     | "CL"                        |
| Desarmado rápido                                                        | R408                     | "CL"                        |
| Armado remoto                                                           | R409                     | "CS"                        |
| Usuario <v> armó el modo Stay</v>                                       | R441                     | "CG"                        |
| Usuario <v> armó demasiado pronto</v>                                   | R451                     | "СК"                        |
| Usuario <v> desarmó el sistema demasiado tarde</v>                      | R452                     | "CJ"                        |
| Usuario <v> Falló al cerrar</v>                                         | R454                     | "CI"                        |
| Armado parcial por el usuario: <v></v>                                  | R456                     | "CG"                        |

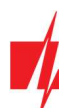

| Evento del sistema                                      | Código de<br>informe CID | Código de<br>informe de SIA |
|---------------------------------------------------------|--------------------------|-----------------------------|
| Recent disarm <v> user</v>                              | R459                     | "CR"                        |
| Dispositivo habilitado (501)                            | R501                     | "RG"                        |
| Dispositivo habilitado (520)                            | R520                     | "RC"                        |
| Sensor inalámbrico habilitado en la zona: <z> (552)</z> | R552                     | "ҮК"                        |
| Bypass en zona <z> cancelado</z>                        | R570                     | "UU"                        |
| Bypass en zona <z> cancelado</z>                        | R571                     | "FU"                        |
| Bypass en zona <z> cancelado</z>                        | R572                     | "MU"                        |
| Bypass en zona <z> cancelado</z>                        | R573                     | "BU"                        |
| Anulación de grupo por usuario: <v> cancelada</v>       | R574                     | "CF"                        |
| Bypass en zona <z> cancelado</z>                        | R576                     | "UU"                        |
| Bypass en zona <z> cancelado</z>                        | R577                     | "UU"                        |
| Bypass de la zona de ventilación cancelada              | R579                     | "UU"                        |
| Prueba de recorrido desactivada por usuario <v></v>     | R607                     | "TE"                        |
| Hora y fecha restablecida por usuario <v></v>           | R625                     | "JT"                        |
| Sistema activo (654)                                    | R654                     | "CD"                        |